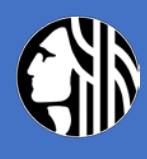

# CITY OF SEATTLE SHORT-TERM RENTAL LICENSING

Finance & Administrative Services – Regulatory Compliance & Consumer Protection

### CITY OF SEATTLE SHORT-TERM RENTAL LICENSING

## Contents

| Section 1: Overview                                      | 2  |
|----------------------------------------------------------|----|
| 1.1: Obtaining a Short-Term Rental Operator License      | 2  |
| 1.2: Obtaining a Bed & Breakfast Rental Operator License | 2  |
| 1.3: Obtaining a Platform License                        | 3  |
| 1.4: Create an account in the Seattle Services Portal    | 3  |
| Section 2: Short-Term Rental Operator Licensing          | 8  |
| 2.1: Short-Term Rental Operator License Application      | 8  |
| 2.2: Operator Member Validation                          |    |
| 2.3: Related Person Validation                           | 26 |
| 2.4: Unit Management                                     |    |
| 2.5: Viewing the License                                 | 46 |
| Section 3: Bed & Breakfast Rental Operator Licensing     | 52 |
| 3.1: Bed & Breakfast Rental Operator License Application | 52 |
| Section 4: Platform Licensing                            | 58 |
| Section 5: Account Management                            | 63 |
| 5.1: Adding Contacts to Account                          | 63 |

## Section 1: Overview

All short-term rental operators and platforms are required to have a license to operate in the city of Seattle. This guide provides step-by-step instructions for completing the application. Below is an overview of the steps required to complete each application type.

What you will need for each application:

| License<br>Type                                             | You Will Need                                                                                                    |
|-------------------------------------------------------------|----------------------------------------------------------------------------------------------------|
| Short-term<br>rental<br>operator<br>license<br>application  | <ul> <li>If applicable, names and email address for all members of LLC, corporation, or partnership         <ul> <li>If applicable, each member or individual applicant will need the name and email address of his/her spouse/state registered domestic partner</li> </ul> </li> <li>City of Seattle business license number</li> <li>Unit information including Rental Registration Inspection Ordinance (RRIO) registration number for units not at primary address</li> </ul> |
| Bed-and-<br>breakfast<br>operator<br>license<br>application | <ul> <li>Names and email address for all members of LLC, corporation, or partnership</li> <li>City of Seattle business license number</li> <li>Unit information including Washington state transient accommodation license number</li> </ul>                                                                                                    |
| Platform<br>license<br>application                          | • City of Seattle business license number if the platform has an office in the city of Seattle                                                                                                    |

#### 1.1: Obtaining a short-term rental operator license

- 1. Create an account in the Seattle Services Portal.
- 2. Enter STR application information.
- 3. If appropriate, wait until all members of the organization enter their information.
- 4. Indicate spousal relationships and wait for spouses to enter their information.
- 5. Add units to license.
- 6. Pay for and receive license.

#### 1.2: Obtaining a bed-and-breakfast rental operator license

- 1. Create an account in the Seattle Services Portal.
- 2. Enter bed-and-breakfast application information.
- 3. If appropriate, wait until all members of the organization enter their information.
- 4. Add units to license.
- 5. Pay for and receive license.

#### 1.3: Obtaining a platform license

- 1. Create an account in the Seattle Services Portal.
- 2. Enter platform application information.
- 3. Receive license.

All short-term rental (STR) operators; bed-and-breakfast (B&B) rental operators; members of any LLC, corporation, or partnership that is an STR or B&B operator; spouse or state registered domestic partner of any STR operator or STR operator member; and platforms are required to create a Seattle Services Portal account to complete the application process.

#### 1.4: Create an account in the Seattle Services Portal

Navigate to the Seattle Services Portal at <u>https://cosaccela.seattle.gov</u>.

#### 1.4.1.

Click on "Register for an Account."

| Seat<br>Mayo                 | t <b>tle.gov</b><br>or Jenny A. Durkan                                                                                                    |                                                                                                    | <b>Ξ</b> Ment                                                                                                    |
|------------------------------|----------------------------------------------------------------------------------------------------|----------------------------------------------------------------------------------------------------|----------------------------------------------------------------------------------------------------|
| If you're exp<br>SeattleServ | periencing difficulties with the Seattle Services Portal, pleas<br>vices_ITHelp@seattle.gov. For other assistance, please s                                                                                                    | se read our Frequently Asked Questions. If you need te<br>see our list of support contacts.                                                                                                    | hnical assistance, please contact                                                                                                    |
| Seatt                        | le Services Portal                                                                                                    |                                                                                                    |                                                                                                    |
| <b>Home</b>                  | ■ My Records                                                                                                    |                                                                                                    |                                                                                                    |
|                              | 13                                                                                                    |                                                                                                    | Announcements Register for an Account Login                                                                                                    |
|                              | Search All Records                                                                                                    |                                                                                                    |                                                                                                    |
|                              | Enter an address, record number, or contact                                                                                                    | <u> </u>                                                                                                    |                                                                                                    |
|                              | + Create New<br>• Complaints - Building & Property<br>• Licenses - Short Term Rentals<br>• Licenses - Trade & Equipment<br>• Permits - Parking & Truck<br>• Permits - Trade, Construction & Land Use<br>• Rental Housing Registration (RRIO) | Construction of the search box above.<br>For more information, see How to Schedule an Inspection or Appointment.<br>For information on how to schedule a large sign confirmation, see How to Submit an Environmental Sign Installation Notification. | <ul> <li>Complaints - Building &amp; Property</li> <li>Licenses - Trade &amp; Equipment</li> <li>Permits - Parking &amp; Truck</li> <li>Permits - Trade, Construction &amp; Land Use</li> <li>Public Notices</li> <li>Rental Housing Registration (RRIO)</li> </ul> |

#### 1.4.2.

Read the disclaimer, and, if you agree, click the checkbox indicating you accept terms and then click

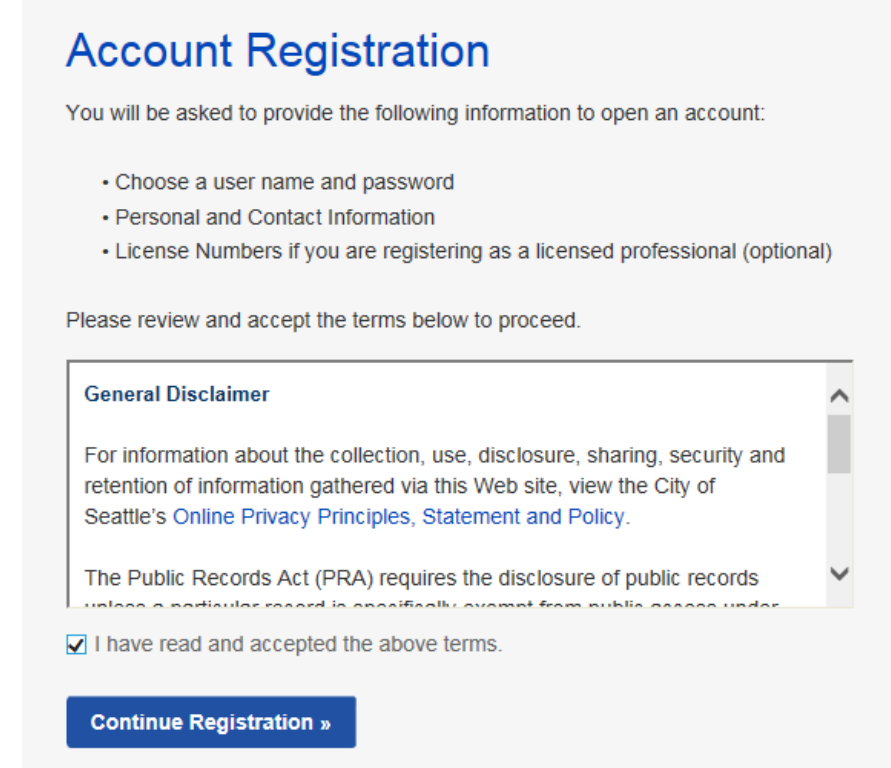

"Continue Registration."

#### 1.4.3.

Enter registration information and click "Add New."

| Seattle.gov E Menu                                                                                                 |
|----------------------------------------------------------------------------------------------------|
| Seattle Services Portal                                                                                            |
| A Home ≣My Records @Help                                                                                           |
| 1 Announcements 2 Register for an Account Login                                                                    |
| Account Registration Step 2:<br>Enter/Confirm Your Account Information                                             |
| * indicates a required field.                                                                                      |
| * User Name:                                                                                                    |
| * Email Address:                                                                                                   |
| * Password:                                                                                                    |
| * Type Password Again:                                                                                             |
| * Enter Security Question:                                                                                         |
| *Answer:                                                                                                    |
| Contact Information                                                                                                |
| Add your contact information so you can quickly assign it to your application.           Add New           Add New |
| Continue Registration -                                                                                            |

You will be prompted to enter what kind of contact you are (i.e., an individual or an organization). Then click "Continue" to proceed.

| Select Contact Type                             | × |
|-------------------------------------------------|---|
| * Type:<br>Select<br>Individual<br>Organization |   |
| Continue Discard Changes                        |   |

#### 1.4.4.

Enter contact information and then click "Continue."

| Contact Informa           | tion                    |        |      | × |
|---------------------------|-------------------------|--------|------|---|
| * First:                  | Middle:                 | *L     | ast: |   |
| * Address Line 1:         |                         |        |      |   |
| Address Line 2:           |                         |        |      |   |
| * City:                   | * State:                | * Zip: |      |   |
| SEATTLE                   | WA                      |        |      |   |
| Country:                  |                         |        |      |   |
| United States             | -                       |        |      |   |
| * Primary Phone:<br>(+ 1) | Secondary Phot<br>(+ 1) | ne:    |      |   |
| * Email:                  |                         |        |      |   |
| Continue Clear            | Discard Changes         |        |      |   |

If an existing contact matches what is entered, the user will be asked to confirm that they are the same entity or will need to make changes to the information entered such that they are unique. When unique information is entered, click "Continue" to proceed.

The system will notify you that you have successfully added the contact information to your account. (Note: For privacy, the email address and phone number are hidden in the image below. The user will see the information they entered there.) Then click "Continue Registration."

| Contact Information                                                            |
|--------------------------------------------------------------------------------|
| Add your contact information so you can quickly assign it to your application. |
| Sleeping Beauty Email: Phone: Remove                                           |
| Continue Registration »                                                        |

#### 1.4.5.

One final step secures your account. The system will prompt you to check your email and click a link to confirm your account.

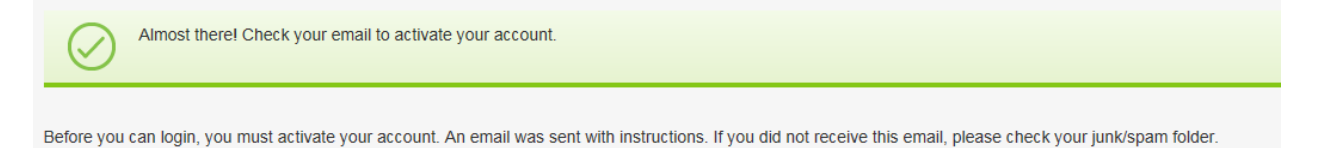

You can now log in and begin your license application.

## Section 2: Short-term rental operator licensing

## 2.1: Short-term rental operator license application

#### 2.1.1.

From the Seattle Services Portal homepage (<u>https://cosaccela.seattle.gov</u>), find the Create New section, and select "Licenses – Short Term Rentals."

| Mayor Jenny A                                 | /<br>.Durkan                                                                                                    |                                                                                                    |                                                                                                    | Menu |
|-----------------------------------------------|----------------------------------------------------------------------------------------------------|----------------------------------------------------------------------------------------------------|----------------------------------------------------------------------------------------------------|------|
| If you're experiencin<br>assistance, please s | g difficulties with the Seattle Services Portal, please read or<br>ee our list of <b>support contacts</b> .                                                                                                    | ur Frequently Asked Questions. If you need technical assi                                                                                                    | istance, please contact SeattleServices_ITHelp@seattle.gov. For other                                                                                                    |      |
| Seattle Se                                    | ervices Portal                                                                                                    |                                                                                                    |                                                                                                    |      |
| ♠ Home III N                                  | ly Records 🛛 🖗 Help                                                                                                    |                                                                                                    | Announcements & Register for an Account Login                                                                                                    |      |
|                                               | Search All Records                                                                                                    |                                                                                                    |                                                                                                    |      |
|                                               | Enter an address, record number, or contact                                                                                                    | Q *                                                                                                    |                                                                                                    |      |
|                                               | + Create New<br>• Complaints Building & Property<br>• Licenses - Short Term Rentals<br>• Licenses - Trade & Equipment<br>• Permits - Parking & Truck<br>• Permits - Trade, Construction & Land Use<br>• Rental Housing Registration (RRIO) | Schedule an inspection or appointment enter your record number in the search box above.<br>For more information, see How to Schedule an Inspection or Appointment.<br>For information on how to schedule a large sign confirmation, see How to Submit an Environmental Sign Installation Notification. | Q Find Existing<br>• Complaints - Building & Property<br>• Licenses - Trade & Equipment<br>• Permits - Parking & Truck<br>• Permits - Trade, Construction & Land Use<br>• Public Notices<br>• Rental Housing Registration (RRIO) |      |

## 2.1.2.

Click Short-Term Rental Operator License Application and then click "Continue Application."

| Short-Term Rentals and B&B          | s                   |    |  |
|-------------------------------------|---------------------|----|--|
| Bed and Breakfast Rental Operator L | License Application |    |  |
| Operator Member Validation          |                     |    |  |
| Platform License Application        |                     |    |  |
| Related Person Validation           |                     | 14 |  |
| Short-Term Rental Operator License  | Application         | -  |  |

## 2.1.3.

Add a contact for this application by clicking the "Select from Account" button.

| *Applicant (required)                                                                                                    |                        |
|----------------------------------------------------------------------------------------------------|------------------------|
| Add a contact for this application by clicking the "Select from Account" button. To add additional contacts to your account, go to Account Management. |                        |
| Select from Account                                                                                                    |                        |
| Save and Resume Later                                                                                                    | Continue Application » |

#### 2.1.4.

After the contact has been added click "Continue Application."

| *Applicant (required)                                                                                                    |                        |
|----------------------------------------------------------------------------------------------------|------------------------|
| Add a contact for this application by clicking the "Select from Account" button. To add additional contacts to your account, go to Account Manage<br>Contact added successfully.<br>Robyn Fenty<br>Address: 123 Mary Lou | ment.                  |
| Email: robyn.fenty@gmail.com<br>Primary Phone: (+1)123-345-6789<br>Secondary Phone:<br>Remove                                                                                                    |                        |
| Save and Resume Later                                                                                                    | Continue Application » |

#### 2.1.5. Under <u>City Business License Details</u> enter the "Customer Number."

# Short-Term Rental Operator License Application 1 Contact Information 2 Application Detail 3 Review 4 Record Issuance Step 2: Application Detail > Application Detail \* Indicates a required field

## CITY BUSINESS LICENSE DETAILS

If you do not know your Customer Number, you can search for it at this website: https://www.seattle.gov/licenses/find-a-business If you have created a new, or updated an existing business license within the last 48 hours, those changes may not be reflected and will prevent you from completing this application; please click Save and Resume Later, and try again in 48 hours.

| * Customer Number:                                           |         |   |
|--------------------------------------------------------------|---------|---|
| Customer Number Status:                                      | Select  | • |
| Does the account have unpaid balances and/or unfiled taxes?: | ⊖Yes⊖No |   |
| Open Date:                                                   |         |   |

#### 2.1.6.

Under <u>Spouse/State Registered Domestic Partner Information</u> click "Yes" or "No" to indicate if married or in a state registered domestic partnership.

2.1.6.1.

If yes: Enter spouse/state registered domestic partner <u>First Name</u>, <u>Last Name</u> and <u>Email</u>. The spouse/state registered domestic partner will receive an email to verify their identity; this is called <u>Related Person Validation</u>. See section 2.3 for Related Person Validation instructions.

| SPOUSE/STATE REGISTERED D                                                                                                    | OMESTIC PARTNER INFORMATION |
|----------------------------------------------------------------------------------------------------|-----------------------------|
| Are you married or in a state registered domestic<br>partnership?:<br>* Spouse/State Registered Domestic Partner First Name: | ● Yes ◯ No                  |
| * Spouse/State Registered Domestic Partner Last Name:                                                                        |                             |
| * Spouse/State Registered Domestic Partner Email:                                                                            |                             |

# 2.1.7. If no: Proceed to next question.

#### 2.1.8.

Under <u>Legacy Operator</u> click "Yes" or "No" to indicate if operating short-term rentals prior to Sept. 30, 2017

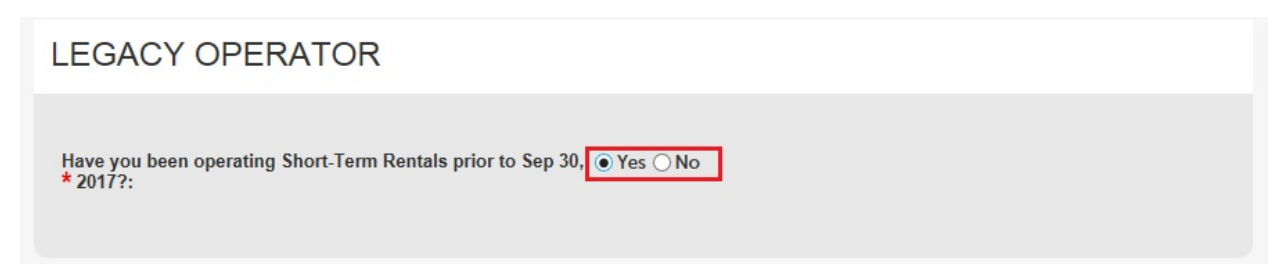

#### 2.1.9.

Under <u>Member List</u>: If completing as an individual, this section is not required. Skip this section and continue your application, if completing as an individual.

| MEMBER LIST                                |                                                                                                    |  |  |  |  |
|--------------------------------------------|----------------------------------------------------------------------------------------------------|--|--|--|--|
| If completing<br>you are a m<br>Showing 0- | If completing as an individual, this section is not required. If completing as an organization, list all members including yourself if you are a member. |  |  |  |  |
|                                            | First Name Last Name Email Address                                                                                                    |  |  |  |  |
| No records found.                          |                                                                                                    |  |  |  |  |
| Add a Row Fedit Selected Delete Selected   |                                                                                                    |  |  |  |  |

If completing as an organization, then list all members including yourself (if you are a member) by clicking "Add A Row."

| MEMBER LIST                                                                                                    |                                    |  |  |  |  |
|----------------------------------------------------------------------------------------------------|------------------------------------|--|--|--|--|
| If completing as an individual, this section is not required. If completing as an organization, list all members including yourself if you are a member. |                                    |  |  |  |  |
| Showing 0-0 of 0                                                                                                    | Showing 0-0 of 0                   |  |  |  |  |
| First Name                                                                                                    | First Name Last Name Email Address |  |  |  |  |
| No records found.                                                                                                    |                                    |  |  |  |  |
| Add a Row Cliff Selected Delete Selected                                                                                                    |                                    |  |  |  |  |

#### Add First Name, Last Name and Email Address and click "Submit."

| MEMBER LIST                                                   |                                                         |                                         | ×   |
|---------------------------------------------------------------|---------------------------------------------------------|-----------------------------------------|-----|
| If completing as an individua including yourself if you are a | I, this section is not required. If comple<br>a member. | ting as an organization, list all membe | ers |
| * First Name:                                                 | * Last Name:                                            | * Email Address:                        |     |
| Rainbow                                                       | Bright                                                  | 123@Gmail.Com                           |     |
| Submit                                                        |                                                         | Cancel                                  |     |

#### 2.1.10.

Once all members are added, click "Continue Application."

| MEME                                                                                                    | MEMBER LIST  |           |               |                        |
|----------------------------------------------------------------------------------------------------|--------------|-----------|---------------|------------------------|
| If completing as an individual, this section is not required. If completing as an organization, list all members including yourself if you are a member.<br>Showing 1-1 of 1 |              |           |               |                        |
|                                                                                                    | First Name   | Last Name | Email Address |                        |
|                                                                                                    | Rainbow      | Bright    | 123@Gmail.Com | Actions 🗸              |
| Add a Row 🔽 Edit Selected Delete Selected                                                                                                    |              |           |               |                        |
| Save and                                                                                                    | Resume Later |           |               | Continue Application » |

#### 2.1.10.1.

The member(s) listed will receive an email to verify their identity; this is called <u>Operator Member</u> <u>Validation</u>. Members will be required to provide their marital status (if married or in a state registered domestic partnership, spouse or state registered domestic partner's name and email address will be required) and the verification number and verification key provided in an email from the City of Seattle. See Section 2.2 for operator member validation instructions.

#### 2.1.11.

On the <u>Short-Term Rental Operator License Application Review</u> page, review each section. If there are errors, click the "Edit" button to correct the errors.

#### 2.1.12.

Once application is complete, click the box to agree to the certification, then click "Continue Application."

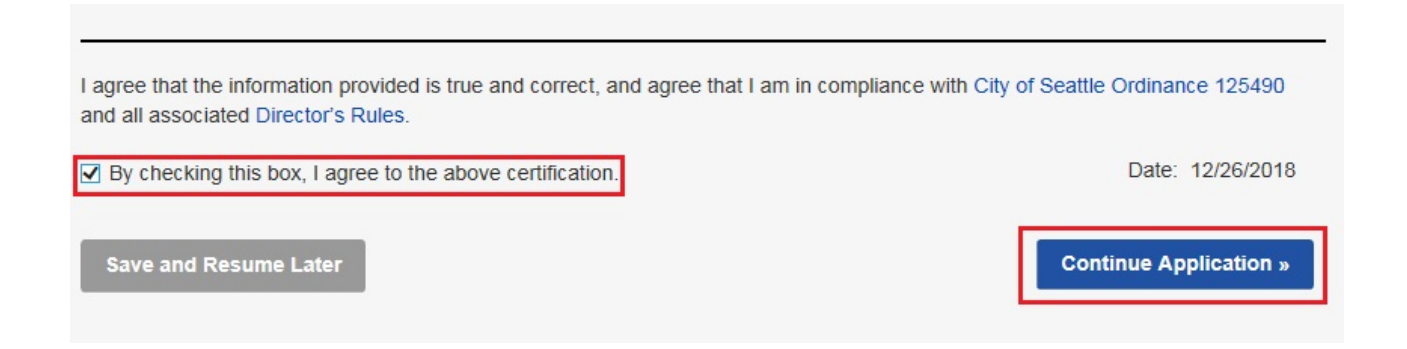

#### 2.1.13.

Application is submitted. Note: The application is not complete, and additional action is still required. All members and spouses or state registered domestic partners are required to complete their validations within 60 days. Once all are validated, the applicant will receive an email with notification that the application is available to have units added. See Section 2.4 for Unit Management.

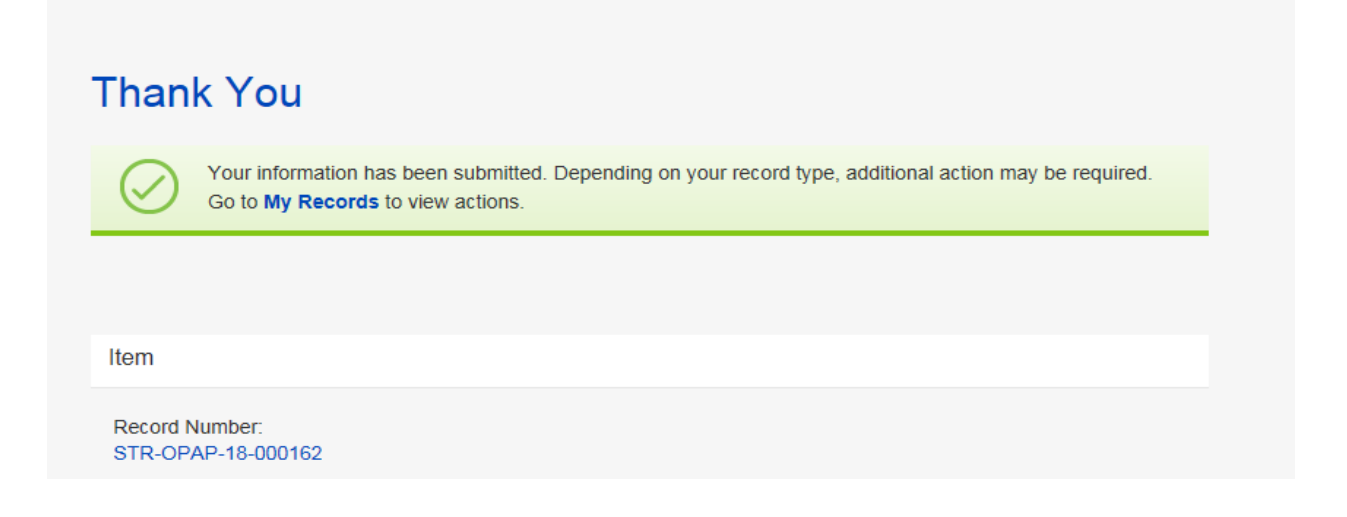

#### 2.2: Operator member validation

Operator member validations are required for members that are listed on a short-term rental operator license application. All member validations and related person validations must be complete for units to be added to the application.

2.2.1.

You will receive an email. This email contains two codes; you will need these codes to complete the validation.

Business Name: Member Validation Inbox ×

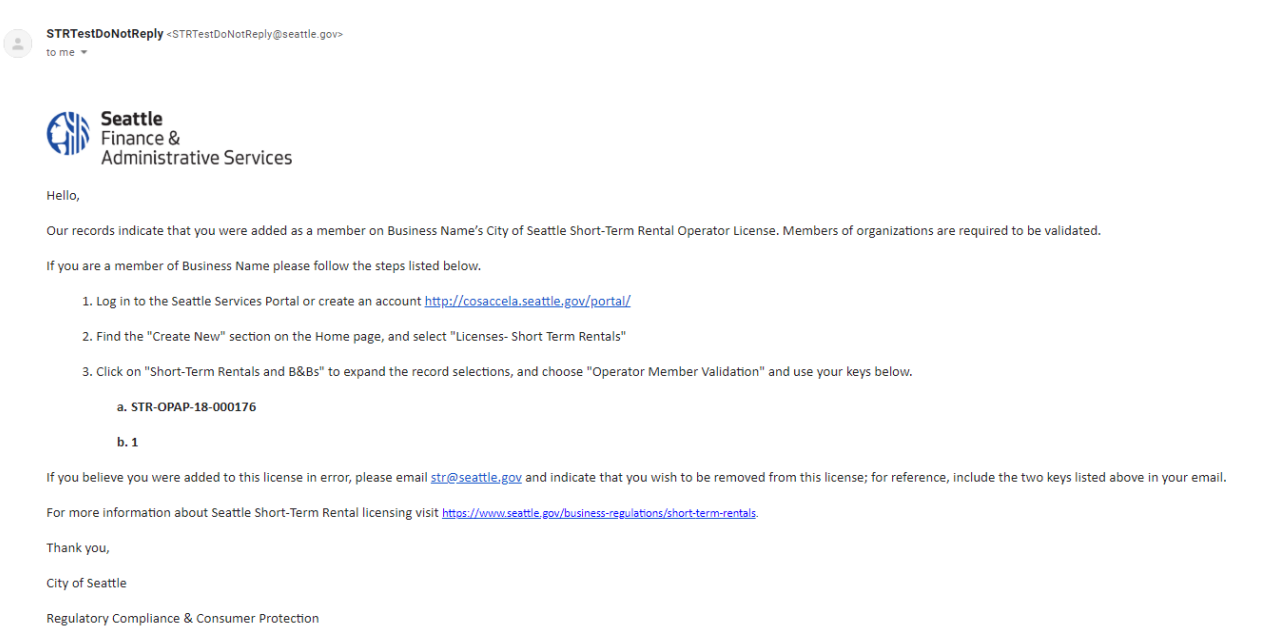

#### 2.2.2.

Follow the link in the email to the Seattle Services Portal. If you have an account already, log in. If not, see Section 1.4 for creating an account.

After logging in, from the homepage find the Create New section, and select "Licenses – Short Term Rentals."

| Seattle<br>Mayor Je               | e.gov<br>enny A. Durkan                                                                                                    |                                                                                                    | ≡ Menu                                                                                                    |
|-----------------------------------|----------------------------------------------------------------------------------------------------|----------------------------------------------------------------------------------------------------|----------------------------------------------------------------------------------------------------|
| If you're exper<br>assistance, pl | riencing difficulties with the Seattle Services Portal, please read ou<br>ease see our list of support contacts                                                                                                    | r Frequently Asked Questions. If you need technical assis                                                                                                    | tance, please contact SeattleServices_ITHelp@seattle.gov For other                                                                                                    |
| Seattle                           | e Services Portal                                                                                                    |                                                                                                    |                                                                                                    |
| <b>↑</b> Home                     | My Records @Help                                                                                                    |                                                                                                    |                                                                                                    |
|                                   | Search All Records<br>Enter an address, record number, or contact<br>Welcome, test1.seastr@gmail.com                                                                                                    | <u>۹</u> *                                                                                                    |                                                                                                    |
|                                   | You are now logged in.<br>+ Create New<br>- Building Tune-Ups<br>- Complaints - Building & Property<br>- Licenses - Short Term Rentals<br>- Licenses - Taxi & For-Hire<br>- Licenses - Trade & Equipment<br>- Permits - Parking & Truck<br>- Permits - Street Use<br>- Permits - Street Use<br>- Rental Housing Registration (RRIO) | Checkler<br>Schedule an inspection or appointment<br>enter your record number in the search box<br>above.<br>For more information, see How to Schedule an<br>Inspection or Appointment.<br>For information on how to schedule a large<br>sign confirmation, see How to Submit an<br>Environmental Sign Installation Notification. | Q Find Existing<br>- Complaints - Building & Property<br>- Licenses - Short Term Rentals<br>- Licenses - Trade & Equipment<br>- Licenses - Trade & Equipment<br>- Permits - Parking & Truck<br>- Permits - Street Use<br>- Permits - Street Use<br>- Permits - Trade, Construction & Land Use<br>- Public Notices<br>- Rental Housing Registration (RRIO) |

#### 2.2.3.

A new page loads, it will prompt you to select a record type. Select "Operator Member Validation" and click the "Continue Application" button.

## Seattle Services Portal

| A Home | ■My Records                                                                                                    |  |
|--------|----------------------------------------------------------------------------------------------------|--|
|        | 📕 Announcements Logged in as:test1.seastr@gmail.com Collections (0) 🍹 Cart (0) Reports (1) 💌 Account Management 🛛 Logout             |  |
|        |                                                                                                    |  |
|        | Select a Record Type                                                                                                    |  |
|        | Choose one of the following available record types. For assistance or to apply for a record type not listed below please contact us. |  |
|        | - Short Torm Dontals and R&Rs                                                                                                    |  |
|        |                                                                                                    |  |
|        | Bed and Breakfast Rental Operator License Application                                                                                |  |
|        | Operator Member Validation                                                                                                    |  |
|        | Plated Person Validation                                                                                                    |  |
|        | Short-Term Rental Operator License Application                                                                                       |  |
|        |                                                                                                    |  |
|        | Continue Application »                                                                                                    |  |
|        |                                                                                                    |  |

#### 2.2.4.A Choose the "Select from Account" button.

| <b>Operator Mem</b>                                     | ber Validation                                                                         |                                                                                        |                                                                    |
|---------------------------------------------------------|----------------------------------------------------------------------------------------|----------------------------------------------------------------------------------------|--------------------------------------------------------------------|
| 1 Contact<br>Information                                | 2 Application<br>Information                                                           | 3 Review                                                                               | 4 Record Issuance                                                  |
| Step 1: Contact Information > Cor                       | tact Information                                                                       |                                                                                        |                                                                    |
| You have selected to comp<br>Term Rental or Bed and Bre | lete an Operator Member Validation. This<br>eakfast Operator license. This process req | process is to verify the identity and memi<br>uires that the member provide the follow | bership for members of Organizations applying for a Short-<br>ing: |
| State ID or driver's lic                                | ense details                                                                           |                                                                                        |                                                                    |
| <ul> <li>Marital status</li> </ul>                      |                                                                                        |                                                                                        |                                                                    |
| <ul> <li>If married or in a dom</li> </ul>              | estic partnership, spouse or state register                                            | ed domestic partner's name and email ac                                                | ldress.                                                            |
| <ul> <li>Your Verification Num</li> </ul>               | ber and Verification Key provided in an en                                             | nail from the City of Seattle                                                          |                                                                    |
| * Indicates a required field                            |                                                                                        |                                                                                        |                                                                    |
| *Member (require                                        | ed)                                                                                    |                                                                                        |                                                                    |
| Add a contact for this applic                           | ation by clicking the "Select from Account" butto                                      | n. To add additional contacts to your account,                                         | go to Account Management.                                          |
| Select from Account                                     |                                                                                        |                                                                                        |                                                                    |
| Save and Resume Later                                   |                                                                                        |                                                                                        | Continue Application »                                             |

The contact should be the member of the organization. If the correct contact is not in your account, follow Section 5.1 to add additional contacts to your account.

If there is only one contact in your account, then that contact will be automatically selected and added to the related person validation. Green text indicating the contact is added successfully displays. Click the "Continue Application" button.

| Operator Member                                                                                                    | Validation                                                                       |                                                                                               |                                                                  |
|----------------------------------------------------------------------------------------------------|----------------------------------------------------------------------------------|-----------------------------------------------------------------------------------------------|------------------------------------------------------------------|
| 1 Contact<br>Information                                                                                                    | 2 Application<br>Information                                                     | 3 Review                                                                                      | 4 Record Issuance                                                |
| Step 1: Contact Information > Contact Infor                                                                                                    | mation                                                                           |                                                                                               |                                                                  |
| You have selected to complete an<br>Term Rental or Bed and Breakfast (                                                                                    | Operator Member Validation. Thi<br>Operator license. This process n              | is process is to verify the identity and memb<br>equires that the member provide the followir | ership for members of Organizations applying for a Short-<br>ng: |
| <ul> <li>State ID or driver's license de</li> <li>Marital status</li> <li>If married or in a domestic pa</li> <li>Your Verification Number and</li> </ul> | tails<br>rtnership, spouse or state registr<br>Verification Key provided in an e | ered domestic partner's name and email add<br>email from the City of Seattle                  | dress.                                                           |
| * Indicates a required field                                                                                                    |                                                                                  |                                                                                               |                                                                  |
| *Member (required)                                                                                                    |                                                                                  |                                                                                               |                                                                  |
| Add a contact for this application by o                                                                                                    | clicking the "Select from Account" bu                                            | tton. To add additional contacts to your account, g                                           | o to Account Management.                                         |
| Contact added successfully.                                                                                                    |                                                                                  |                                                                                               |                                                                  |
| Business Member                                                                                                    |                                                                                  |                                                                                               |                                                                  |
| Email: te<br>Primary<br>Secondary Phone:                                                                                                    |                                                                                  |                                                                                               |                                                                  |
| Remove                                                                                                    |                                                                                  |                                                                                               |                                                                  |
| Save and Resume Later                                                                                                    |                                                                                  |                                                                                               | Continue Application »                                           |

#### 2.2.4.B

If more than one contact is in your account, a new window will open and offer options. Select the radio button to the left of the contact you wish to select, and then click the "Continue" button.

## Select Contact from Account

Select a contact to attach to this application. If the contact has multiple addresses, you can select which to use in the next step.

Showing 1-9 of 9

|            | Category              | Туре         | Name               |
|------------|-----------------------|--------------|--------------------|
| $\bigcirc$ | Associated<br>Contact | Organization | Business Name      |
| $\bigcirc$ | Associated<br>Contact | Individual   | Feather Brit       |
| $\bigcirc$ | Associated<br>Contact | Individual   |                    |
| $\bigcirc$ | Associated<br>Contact | Individual   | Second Passes      |
| $\bigcirc$ | Associated<br>Contact | Individual   | pear of 1 tollar   |
| $\bigcirc$ | Associated<br>Contact | Individual   | Para South Datoite |
| $\bigcirc$ | Associated<br>Contact | Organization | Next and           |
| $\bigcirc$ | Associated<br>Contact | Individual   | Tollow Brich Road  |
| ٥          | Associated<br>Contact | Individual   | Business Member    |
|            |                       |              |                    |
| CO         | ntinue Discar         | d Chandes    |                    |

×

## CITY OF SEATTLE SHORT-TERM RENTAL LICENSING

## Green text indicating the contact is added successfully displays. Click the "Continue Application" button.

| Opera                                                                      | tor Member Validation                                                                                                    |                                                                                             |                                                                  |
|----------------------------------------------------------------------------|----------------------------------------------------------------------------------------------------|---------------------------------------------------------------------------------------------|------------------------------------------------------------------|
| 1 Contact<br>Information                                                   | 2 Application<br>Information                                                                                                    | 3 Review                                                                                    | 4 Record Issuance                                                |
| Step 1: Conta                                                              | t Information > Contact Information                                                                                                    |                                                                                             |                                                                  |
| You have se<br>Term Renta                                                  | lected to complete an Operator Member Validation. This<br>or Bed and Breakfast Operator license. This process re                                                 | process is to verify the identity and member<br>quires that the member provide the followin | ership for members of Organizations applying for a Short-<br>ig: |
| <ul> <li>State</li> <li>Marita</li> <li>If mari</li> <li>Your \</li> </ul> | D or driver's license details<br>status<br>ied or in a domestic partnership, spouse or state registe<br>erification Number and Verification Key provided in an e | red domestic partner's name and email add<br>mail from the City of Seattle                  | Iress.                                                           |
| * Indicates a re                                                           | quired field                                                                                                    |                                                                                             |                                                                  |
| *Mem                                                                       | per (required)                                                                                                    |                                                                                             |                                                                  |
| Add a con                                                                  | act for this application by clicking the "Select from Account" butt                                                                                              | on. To add additional contacts to your account, go                                          | o to Account Management.                                         |
| 🛷 Contae                                                                   | t added successfully.                                                                                                    |                                                                                             |                                                                  |
| Business                                                                   | Member                                                                                                    |                                                                                             |                                                                  |
| Address                                                                    | 123 Merilian W                                                                                                    |                                                                                             |                                                                  |
| Email: te<br>Primary<br>Secondar                                           | / Phone:                                                                                                    |                                                                                             |                                                                  |
| Remove                                                                     |                                                                                                    |                                                                                             |                                                                  |
| Save and                                                                   | Resume Later                                                                                                    |                                                                                             | Continue Application »                                           |
|                                                                            |                                                                                                    |                                                                                             |                                                                  |

#### 2.2.5.

#### Enter the first number listed in the email in the field provided.

Business Name: Member Validation Inbox ×

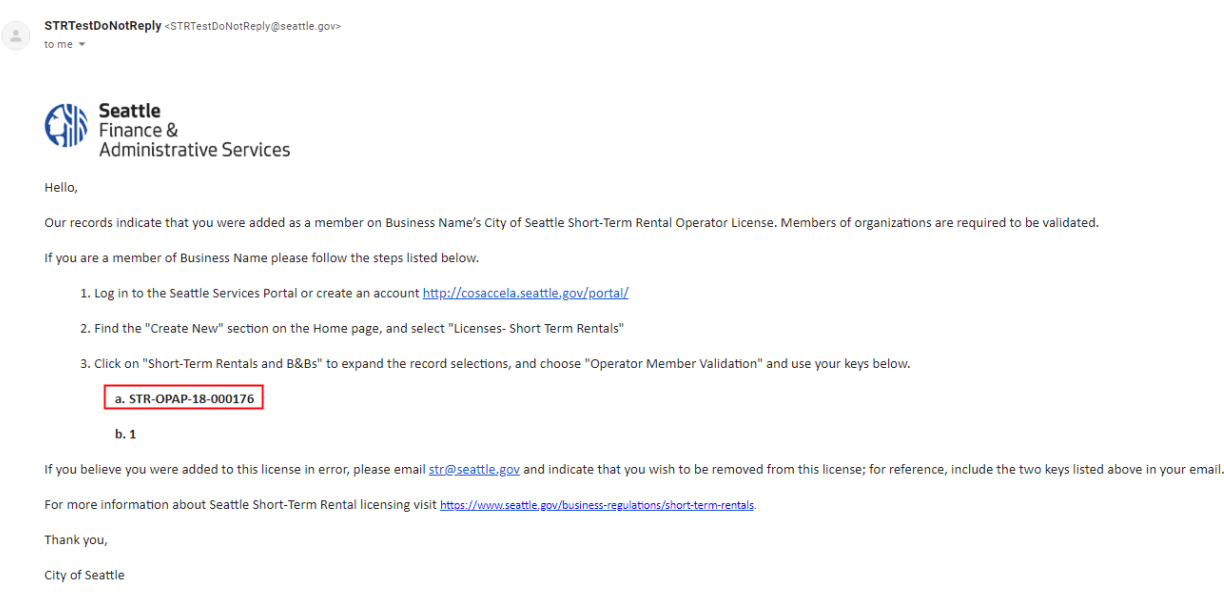

Regulatory Compliance & Consumer Protection

#### **Operator Member Validation**

| 1 Contact<br>Information                    | 2 Application<br>Information      | 3 Review | 4 Record Issuance      |
|---------------------------------------------|-----------------------------------|----------|------------------------|
| Step 2 : Application Information >          | Application Information           |          |                        |
| * Indicates a required field                |                                   |          |                        |
| MEMBER VALID                                | DATION                            |          |                        |
| * Please enter the Verificat<br>related to: | on Number this application is   🥑 |          |                        |
| Save and Resume Later                       |                                   |          | Continue Application » |

#### 2.2.6

After you enter the first number, the second field becomes available and another question. Enter the second number from the email in the newly available field.

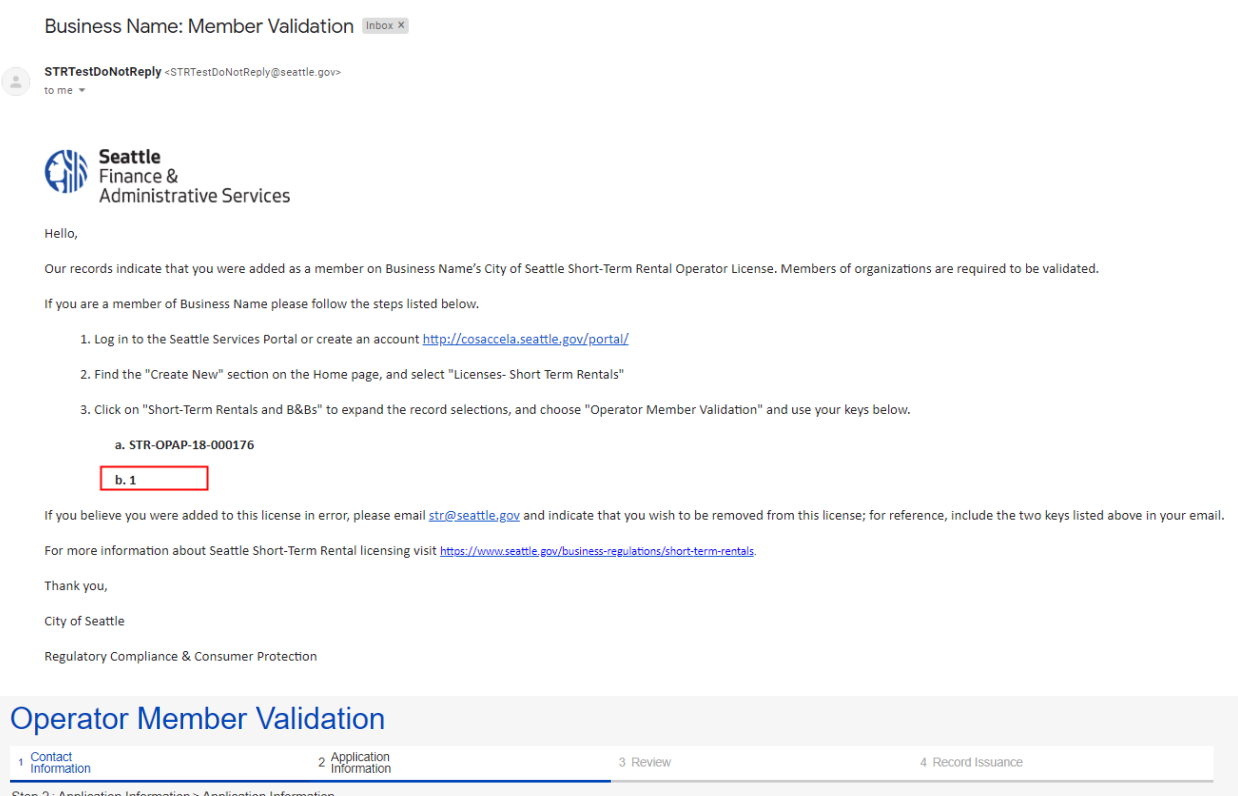

| Step 2: Application Information > Application Information                                                                                                    |                        |
|----------------------------------------------------------------------------------------------------|------------------------|
| * Indicates a required field                                                                                                    |                        |
| MEMBER VALIDATION                                                                                                    |                        |
| <ul> <li>* Please enter the Verification Number this application is STR-OPAI related to:</li> <li>Please enter the Verification Key provided in the email.:</li> <li>?</li> <li>Are you married or in a state registered domestic</li> <li>? Yes No</li> </ul> | P-18-000176            |
| Save and Resume Later                                                                                                    | Continue Application » |

#### 2.2.7

Answer yes or no to the third question. If "yes" is selected, then additional fields for the spouse or state registered domestic partner's first name, last name and email address will be required. The spouse or state registered domestic partner will be required to complete a related person validation; see section 2.3 for instructions.

Click the "Continue Application" button.

| Operator Member Validation                                        |                    |          |                        |
|-------------------------------------------------------------------|--------------------|----------|------------------------|
| 1 Contact 2 Application Information                               |                    | 3 Review | 4 Record Issuance      |
| Step 2: Application Information > Application Information         |                    |          |                        |
| * Indicates a required field                                      |                    |          |                        |
| MEMBER VALIDATION                                                 |                    |          |                        |
| * Please enter the Verification Number this application is        | STR-OPAP-18-000176 |          |                        |
| Please enter the Verification Key provided in the email.:         | 1                  |          |                        |
| Are you married or in a state registered domestic * partnership?: | ● Yes ○ No         |          |                        |
| * Spouse/State Registered Domestic Partner First Name:            | Spouse             |          |                        |
| * Spouse/State Registered Domestic Partner Last Name:             | Name               | ]        |                        |
| * Spouse/State Registered Domestic Partner Email:                 | name@spouse.com    |          |                        |
|                                                                   |                    |          |                        |
| Save and Resume Later                                             |                    |          | Continue Application » |

#### 2.2.8.

Review the information entered to confirm it is correct. If changes are needed, click the edit button in the section that needs changing. Click the "Edit" button.

| Operator Member Validation                                                                                                    | า                                                                   |                                                  |                        |
|----------------------------------------------------------------------------------------------------|---------------------------------------------------------------------|--------------------------------------------------|------------------------|
| 1 Contact 2 Applicat<br>1 Information 2 Informat                                                                                                    | ion<br>ion                                                          | 3 Review                                         | 4 Record Issuance      |
| Step 3 : Review Save and Resume Later                                                                                                    |                                                                     |                                                  | Continue Application » |
| Please review all information below. Click the "Edit" buttons                                                                                                    | s to make changes to sections or "Co                                | ontinue Application" to move on.                 |                        |
| Record Type                                                                                                    |                                                                     |                                                  |                        |
| Operator Member Validation                                                                                                    |                                                                     |                                                  |                        |
| Member                                                                                                    |                                                                     |                                                  | Edit                   |
| Individual<br>Business Member<br>123 Member St<br>SEATTLE, WA, 48483<br>United States<br>Primary Phone:(+1)479-945-8548<br>Email:test2.seastr@gmail.com                                                                                                    |                                                                     |                                                  |                        |
| MEMBER VALIDATION                                                                                                    |                                                                     |                                                  |                        |
| Please enter the Verification Number this application is<br>related to:<br>Please enter the Verification Key provided in the email.:<br>Are you married or in a state registered domestic<br>partnership?:<br>Spouse/State Registered Domestic Partner First Name:<br>Spouse/State Registered Domestic Partner Last Name:<br>Spouse/State Registered Domestic Partner Email: | STR-OPAP-18-000178<br>1<br>Yes<br>Spouse<br>Name<br>name@spouse.com |                                                  | Edit                   |
|                                                                                                    |                                                                     |                                                  |                        |
| I agree that the information provided is true and correct, an                                                                                                    | d agree that I am in compliance with                                | City of Seattle Ordinance 125490 and all associa | ted Director's Rules.  |
| $\hfill\square$ By checking this box, I agree to the above certification.                                                                                                    |                                                                     |                                                  | Date:                  |
| Save and Resume Later                                                                                                    |                                                                     |                                                  | Continue Application » |

#### 2.2.9.

Once you have reviewed the details and confirmed the information is correct, check the box at the bottom of the page, then click the "Continue Application" button.

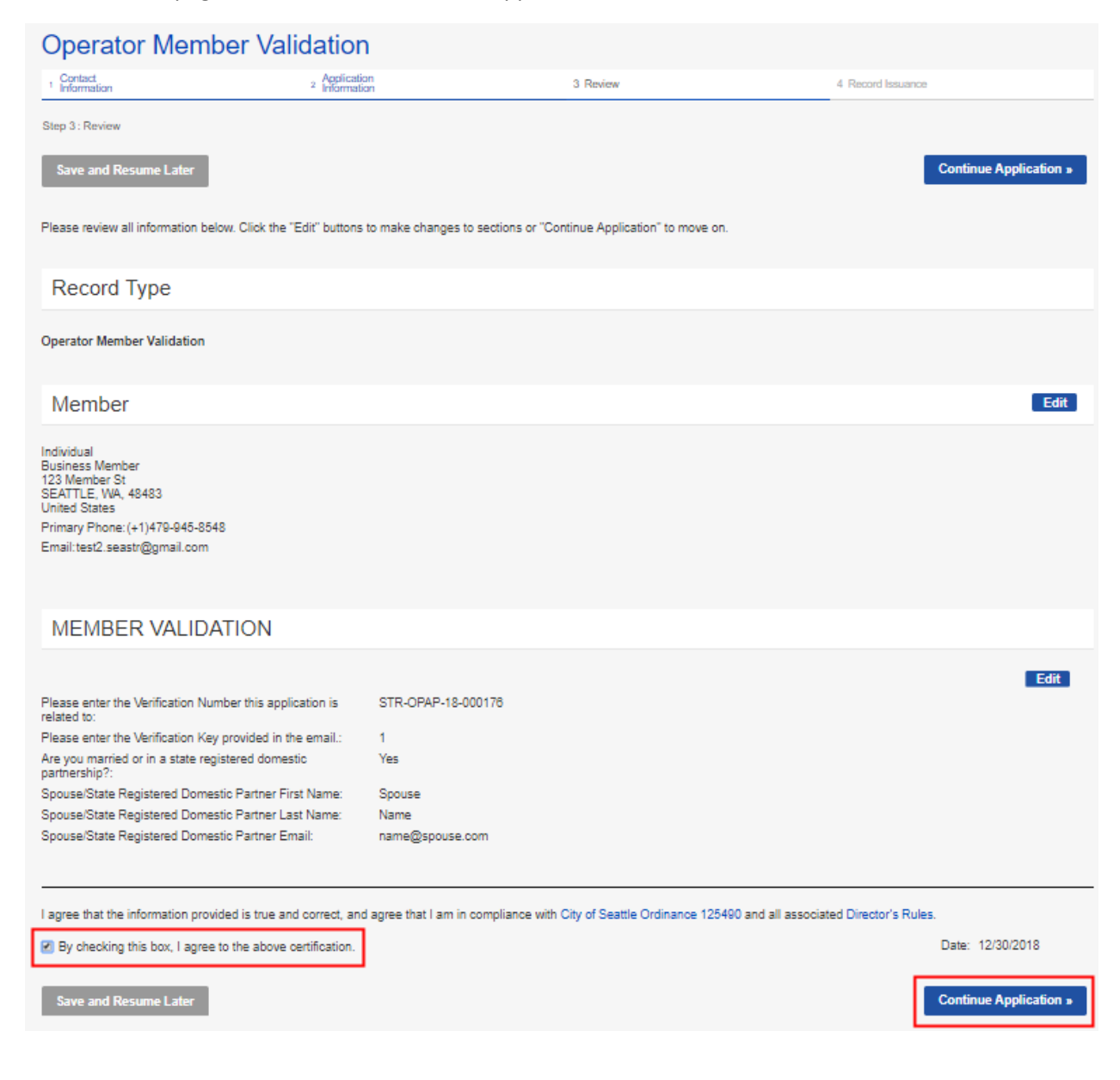

#### 2.2.10.

The thank you page loads and indicates you have completed all of the required information.

| Thank You             | L                                                                                                    |
|-----------------------|----------------------------------------------------------------------------------------------------|
| Your info<br>to My Re | ormation has been submitted. Depending on your record type, additional action may be required. Go<br>ecords to view actions. |
|                       |                                                                                                    |
| Item                  |                                                                                                    |
| Record Number:        |                                                                                                    |

#### 2.3: Related person validation

Related person validations are required to be completed by any spouse or state registered domestic partner of an applicant or any member of a principal applicant. All related person validations and member validations must be complete for units to be added to the application.

If an applicant or a member of an LLC, corporation or partnership is married or in a state registered domestic partnership the person is required to list their spouse or state registered domestic partner. Below are the steps the spouse or state registered domestic partner will be required to take.

#### 2.3.1.

.

You will receive an email. This email contains two codes; you will need these codes to complete the validation.

Bismark South Dakota: Spouse/State Registered Domestic Partner Validation Information

• 2

STRTestDoNotReply <STRTestDoNotReply@seattle.gov>

11:11 AM (1 minute ago) 🔥 🔦 :

| to me +   |                                                                                                    |
|-----------|----------------------------------------------------------------------------------------------------|
|           | Seattle<br>Finance &<br>Administrative Services                                                                                                    |
| Hello,    |                                                                                                    |
| Our recor | ds indicate that you were added as the spouse or state registered domestic partner of Bismark South Dakota for a City of Seattle Short-Term Rental Operator License. Spouses and state registered domestic partners of applicants and members are |

Our records indicate that you were added as the spouse or state registered domestic partner of Bismark South Dakota for a City of Seattle Sh required to be validated. If you are Bismark South Dakota's spouse or state registered domestic partner, please follow the steps for validation listed below. 1. Log in to the Seattle Services Portal or create an account <u>https://coaaccela.seattle.gov/portal/</u> 2. Find the "Creat New" section on the Home screen, and select "Licenses - Short Term Rentals" 3. Click on "Short-Term Rentals and B&Bs" to expand the record selections, then select "Related Person Validation" and use your keys below.

a. STR-OPAP-18-000164 b. 1

If you are not Bismark South Dakota's spouse or state registered domestic partner, please email str@seattle.gov and indicate that you wish to be removed from this license; for reference, include both keys above in your email. For more information about Seattle Short-Term Rental Licensing please visit https://www.seattle.gov/business-regulations/short-term-rentals. If you have questions about Short-Term Rental licensing, please contact customer service at 206-386-1267 or str@seattle.gov.

## Thank you, City of Seattle

. Regulatory Compliance & Consumer Protection

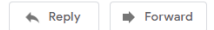

#### 2.3.2.

Follow the link in the email to the Seattle Services Portal. If you have an account already, log in. If not, see Section 1.4 for creating an account.

After logging in, from the homepage find the Create New section, and select "Licenses – Short Term Rentals."

| Seattle<br>Mayor Je                | <b>e.gov</b><br>nny A. Durkan                                                                                                    |                                                                                                    | ≡ Menu                                                                                                    |
|------------------------------------|----------------------------------------------------------------------------------------------------|----------------------------------------------------------------------------------------------------|----------------------------------------------------------------------------------------------------|
| If you're exper<br>assistance, ple | tiencing difficutties with the Seattle Services Portal, please read or<br>ease see our list of support contacts                                                                                                    | ir Frequently Asked Questions If you need technical assis                                                                                                    | tance, please contact SeattleServices_ITHelp@seattle.gov. For other                                                                                                    |
| Seattle                            | e Services Portal                                                                                                    |                                                                                                    |                                                                                                    |
| A Home                             | ■My Records OHelp                                                                                                    |                                                                                                    |                                                                                                    |
|                                    | Search All Records<br>Enter an address, record number, or contact<br>Welcome test1 sessificitiental com                                                                                                    | Q."                                                                                                    |                                                                                                    |
|                                    | You are now logged in.                                                                                                    |                                                                                                    |                                                                                                    |
|                                    | + Create New<br>- Building Tune-Ups<br>- Complaints - Building & Property<br>Licenses - Short Term Rentals<br>- Licenses - Traxi & For-Hire<br>- Licenses - Trade & Equipment<br>- Permits - Parking & Truck<br>- Permits - Street Use<br>- Permits - Trade, Construction & Land Use<br>- Rental Housing Registration (RRIO) | Construction of appointment<br>enter your record number in the search box<br>above.<br>For more information, see How to Schedule an<br>inspection or Appointment.<br>For information on how to schedule a large<br>sign confirmation, see How to Submit an<br>Environmental Sign Installation Notification | Q. Find Existing<br>• Complaints - Building & Property<br>• Licenses - Short Term Rentals<br>• Licenses - Taxi & For-Hire<br>• Licenses - Trade & Equipment<br>• Permits - Parking & Truck<br>• Permits - Street Use<br>• Permits - Trade, Construction & Land Use<br>• Public Notices<br>• Rental Housing Registration (RRIO) |

A new page loads and prompts you to select a record type. Select "Related Person Validation" and click the "Continue Application" button.

#### **Seattle Services Portal**

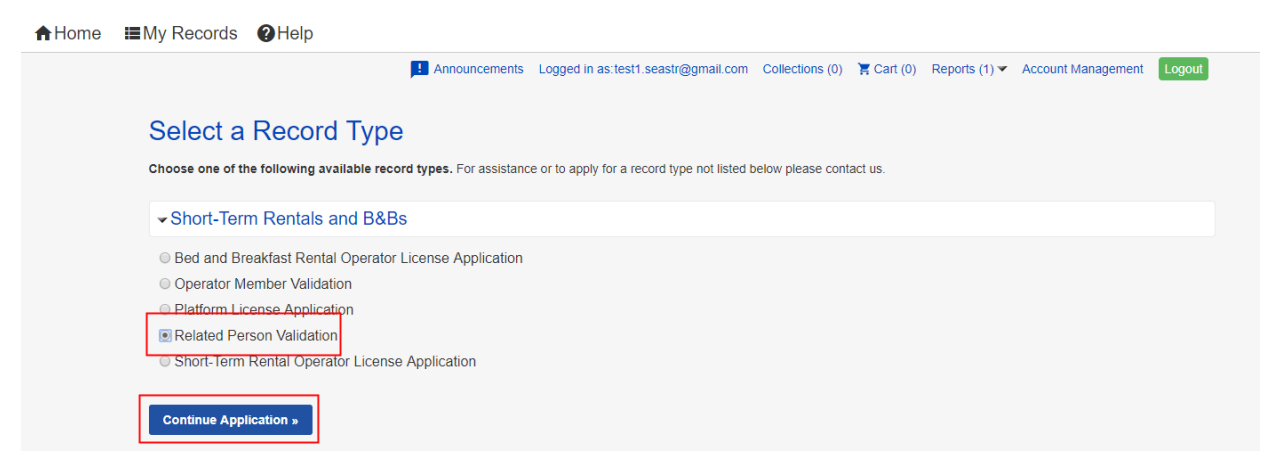

#### CITY OF SEATTLE SHORT-TERM RENTAL LICENSING

## Choose the "Select from Account" button.

| Related Person Validation                                                       |                                                                  |                                                                                           |                                                                                                    |  |
|---------------------------------------------------------------------------------|------------------------------------------------------------------|-------------------------------------------------------------------------------------------|----------------------------------------------------------------------------------------------------|--|
| 1 Contact<br>Information                                                        | 2 Application<br>Information                                     | 3 Review                                                                                  | 4 Record Issuance                                                                                              |  |
| Step 1 : Contact Information > Contact Information                              | 1                                                                |                                                                                           |                                                                                                    |  |
| You have selected to complete a Related member or applicant for a Short-Term Re | d Person Validation. This proc<br>ental Operator License. This p | cess is to verify the identity of the spouse<br>process requires that the spouse of state | e or state registered domestic partner of an organization's<br>registered domestic partner have the following: |  |
| Your Verification Number and Verif                                              | ication Key provided in an em                                    | nail from the City of Seattle                                                             |                                                                                                    |  |
| * Indicates a required field                                                    |                                                                  |                                                                                           |                                                                                                    |  |
| *Contact (required)                                                             |                                                                  |                                                                                           |                                                                                                    |  |
| Add a contact for this application by clicking                                  | g the "Select from Account" buttor                               | n. To add additional contacts to your account, g                                          | go to Account Management.                                                                                      |  |
| Select from Account                                                             |                                                                  |                                                                                           |                                                                                                    |  |
| Save and Resume Later                                                           |                                                                  |                                                                                           | Continue Application »                                                                                         |  |

#### CITY OF SEATTLE SHORT-TERM RENTAL LICENSING

The contact should be the spouse or state registered domestic partner of the applicant or member. If the correct contact is not in your account, follow Section 2.3 to add additional contacts to your account.

If there is only one contact in your account, that contact will be automatically selected and added to the related person validation. Green text indicating the contact is added successfully displays. Click the "Continue Application" button.

| Related Person Valid                                                          | dation                                                       |                                                                                                    |                                                                                                    |
|-------------------------------------------------------------------------------|--------------------------------------------------------------|----------------------------------------------------------------------------------------------------|----------------------------------------------------------------------------------------------------|
| 1 Contact<br>Information                                                      | 2 Application<br>Information                                 | 3 Review                                                                                            | 4 Record Issuance                                                                                           |
| Step 1: Contact Information > Contact Informat                                | ion                                                          |                                                                                                    |                                                                                                    |
| You have selected to complete a Relation member or applicant for a Short-Term | ted Person Validation. This p<br>Rental Operator License. Th | rocess is to verify the identity of the spouse o<br>is process requires that the spouse of state re | or state registered domestic partner of an organization's<br>egistered domestic partner have the following: |
| Your Verification Number and Ve                                               | rification Key provided in an                                | email from the City of Seattle                                                                      |                                                                                                    |
|                                                                               |                                                              |                                                                                                    |                                                                                                    |
| * Indicates a required field                                                  |                                                              |                                                                                                    |                                                                                                    |
| *Contact (required)                                                           |                                                              |                                                                                                    |                                                                                                    |
| Add a contact for this application by click                                   | king the "Select from Account" bu                            | tton. To add additional contacts to your account, go                                                | to Account Management.                                                                                      |
| Contact added successfully.                                                   |                                                              |                                                                                                    |                                                                                                    |
| test1 seastr                                                                  |                                                              |                                                                                                    |                                                                                                    |
| Address:                                                                      |                                                              |                                                                                                    |                                                                                                    |
| Email: dpd<br>Primary Pr<br>Secondary                                         |                                                              |                                                                                                    |                                                                                                    |
| Remove                                                                        |                                                              |                                                                                                    |                                                                                                    |
| Save and Resume Later                                                         |                                                              |                                                                                                    | Continue Application »                                                                                      |

If more than one contact is in your account, a new window will open and offer options. Select the radio button to the left of the contact you wish to select, then click the "Continue" button.

| Select Contact from Account |                                                                                                    |              |                      |  |  |  |
|-----------------------------|----------------------------------------------------------------------------------------------------|--------------|----------------------|--|--|--|
| Sele<br>If the<br>Sho       | Select a contact to attach to this application.<br>If the contact has multiple addresses, you can select which to use in the next step.<br>Showing 1-3 of 3 |              |                      |  |  |  |
|                             | Category                                                                                                    | Туре         | Name                 |  |  |  |
| ۲                           | Associated<br>Contact                                                                                                    | Individual   | test1 seastr         |  |  |  |
| 0                           | Associated<br>Contact                                                                                                    | Organization | teststr1 LLC         |  |  |  |
| 0                           | Associated<br>Contact                                                                                                    | Individual   | Bismark South Dakota |  |  |  |
| Continue Discard Changes    |                                                                                                    |              |                      |  |  |  |

Green text indicating the contact is added successfully displays. Click the "Continue Application" button.

## **Related Person Validation** 2 Application Information 1 Contact Information 3 Review 4 Record Issuance Step 1 : Contact Information > Contact Information You have selected to complete a Related Person Validation. This process is to verify the identity of the spouse or state registered domestic partner of an organization's member or applicant for a Short-Term Rental Operator License. This process requires that the spouse of state registered domestic partner have the following: · Your Verification Number and Verification Key provided in an email from the City of Seattle \* Indicates a required field \*Contact (required) Add a contact for this application by clicking the "Select from Account" button. To add additional contacts to your account, go to Account Management. Contact added successfully. test1 seastr Address: Email: dpd Primary Pi Secondary Remove Continue Application »

#### CITY OF SEATTLE SHORT-TERM RENTAL LICENSING

#### Enter the first number listed in the email in the field provided. Bismark South Dakota: Spouse/State Registered Domestic Partner Validation Inbox × ē 🖸 STRTestDoNotReply <STRTestDoNotReply@seattle.gov> 11:11 AM (2 hours ago) 🛛 🛧 🖌 🗧 ( ...) to me 👻 Seattle Finance & Administra Administrative Services Hello, Our records indicate that you were added as the spouse or state registered domestic partner of Bismark South Dakota for a City of Seattle Short-Term Rental Operator License. Spouses and state registered domestic partners of applicants and members are required to be validated. If you are Bismark South Dakota's spouse or state registered domestic partner, please follow the steps for validation listed below. 1. Log in to the Seattle Services Portal or create an account https://cosaccela.seattle.gov/portal/ 2. Find the "Create New" section on the Home screen, and select "Licenses - Short Term Rentals" 3. Click on "Short-Term Rentals and B&Bs" to expand the record selections, then select "Related Person Validation" and use your keys below. a. STR-OPAP-18-000164 b. 1 If you are not Bismark South Dakota's spouse or state registered domestic partner, please email str@seattle.gov and indicate that you wish to be removed from this license; for reference, include both keys above in your email. For more information about Seattle Short-Term Rental Licensing please visit https://www.seattle.gov/business-regulations/short-term-rentals. If you have questions about Short-Term Rental licensing, please contact customer service at 206-386-1267 or str@seattle.gov. Thank you, City of Seattle Regulatory Compliance & Consumer Protection **Related Person Validation** 1 Contact 2 Application 3 Review 4 Record Issuance Step 2 : Application Information > Application Information \* Indicates a required field **RELATED PERSON VALIDATION** \* Please enter the Verification Number this application is 💡 related to:

Save and Resume Late

Continue Application »

After you enter the first number, the second field becomes available. Enter the second number from the email in the newly available field and click the "Continue Application" button

|               | Bismark South Dakota: Spouse/State Registered Domestic Partner Validation Intex×                                                                                                    |                                                                                                    |                                                                  |           |                | ß |
|---------------|----------------------------------------------------------------------------------------------------|----------------------------------------------------------------------------------------------------|------------------------------------------------------------------|-----------|----------------|---|
|               | STRTestDoNotReply <strtestdonotreply@seattle.gov><br/>to me ▼</strtestdonotreply@seattle.gov>                                                                                                    |                                                                                                    | 11:11 AM (2 hours ago)                                           | ☆         | 4              | : |
|               | Seattle<br>Finance &<br>Administrative Services<br>Hello,<br>Our records indicate that you were added as the spouse or state registered domestic partner of Bismark South Dakota for a City of Seattle Short-Term Rental Operator License. Spouses and<br>state registered domestic partners of applicants and members are required to be validated.<br>If you are Bismark South Dakota's spouse or state registered domestic partner, please follow the steps for validation listed below.<br>1. Log in to the Seattle Services Portal or create an account <a href="https://cosaccela.seattle.gov/portal/">https://cosaccela.seattle.gov/portal/</a><br>2. Find the "Create New" section on the Home screen, and select "Licenses - Short Term Rentals" |                                                                                                    |                                                                  |           |                | d |
|               | a.STR-OPAP-18-000164                                                                                                    |                                                                                                    |                                                                  |           |                |   |
|               | If you are not Bismark South Dakota's spouse or state registered domestic partner, please et<br>include both keys above in your email.<br>For more information about Seattle Short-Term Rental Licensing please visit <u>https://www.sea</u><br>licensing, please contact customer service at 206-386-1267 or <u>str@seattle.gov</u> .<br>Thank you,<br>City of Seattle<br>Regulatory Compliance & Consumer Protection                                                                                                    | mail <u>str@seattle.gov</u> and indicate that you wish to t<br>t <u>tle.gov/business-regulations/short-term-rentals</u> . If | e removed from this license; fo<br>you have questions about Shor | r referer | ice,<br>tental |   |
| R             | elated Person Validation                                                                                                    |                                                                                                    |                                                                  |           |                |   |
| 1             | Contact 2 Application<br>Information                                                                                                    | 3 Review                                                                                                    | 4 Record Issuance                                                |           |                |   |
| Step<br>* Inc | 2 : Application Information > Application Information                                                                                                    |                                                                                                    |                                                                  |           |                |   |
| R             | ELATED PERSON VALIDATION                                                                                                    |                                                                                                    |                                                                  |           |                |   |
| *<br>r<br>F   | Please enter the Verification Number this application is STR-OPAP-18-000164<br>elated to:                                                                                                    | ]                                                                                                    |                                                                  |           |                |   |

Save and Resume Later

Continue Application »

Review the information entered to confirm it is correct. If changes are needed, click the edit button in the section that needs changing. Click the "Edit" button.

| Related Person Validation                                                                                                    |                                                      |                                                                |                                         |  |  |
|----------------------------------------------------------------------------------------------------|------------------------------------------------------|----------------------------------------------------------------|-----------------------------------------|--|--|
| 1 Contact<br>Information                                                                                                    | 2 Application<br>Information                         | 3 Review                                                       | 4 Record Issuance                       |  |  |
| Step 3 : Review                                                                                                    |                                                      |                                                                |                                         |  |  |
| Save and Resume Later                                                                                                    |                                                      |                                                                | Continue Application »                  |  |  |
| Please review all information below                                                                                                    | Click the "Edit" buttons to m                        | ake changes to sections or "Continue Application" to move on.  |                                         |  |  |
| Record Type                                                                                                    |                                                      |                                                                |                                         |  |  |
| Related Person Validation                                                                                                    |                                                      |                                                                |                                         |  |  |
| Contact                                                                                                    |                                                      |                                                                | Edit                                    |  |  |
| Individual<br>test1 seastr<br>700 5th ave<br>SEATTLE, WA, 98101<br>United States<br>Primary Phone: (+1)206-684-5982<br>Email: dpd_test_accela@seattle.gov | ,                                                    |                                                                |                                         |  |  |
| RELATED PERSON                                                                                                    | VALIDATION                                           |                                                                |                                         |  |  |
| Please enter the Verification Number<br>related to:<br>Please enter the Verification Key pr                                                               | er this application is S'<br>ovided in the email.: 1 | TR-OPAP-18-000164                                              | Edit                                    |  |  |
| I agree that the information provided                                                                                                    | d is true and correct, and agr                       | ee that I am in compliance with City of Seattle Ordinance 1254 | 90 and all associated Director's Rules. |  |  |
| By checking this box, I agree to                                                                                                    | the above certification.                             |                                                                | Date:                                   |  |  |
| Save and Resume Later                                                                                                    |                                                      |                                                                | Continue Application »                  |  |  |

Once you have reviewed the details, and confirmed the information is correct, check the box at the bottom of the page, then click the "Continue Application" button.

| Related Persor                                                                                                    | Validation                                                              |                                                       |                                                            |
|----------------------------------------------------------------------------------------------------|-------------------------------------------------------------------------|-------------------------------------------------------|------------------------------------------------------------|
| 1 Contact<br>Information                                                                                                    | 2 Application<br>Information                                            | 3 Review                                              | 4 Record Issuance                                          |
| Step 3:Review                                                                                                    |                                                                         |                                                       |                                                            |
| Save and Resume Later                                                                                                    |                                                                         |                                                       | Continue Application »                                     |
| Please review all information bel                                                                                                    | ow. Click the "Edit" buttons to make chan                               | ges to sections or "Continue Application" to move on. |                                                            |
| Record Type                                                                                                    |                                                                         |                                                       |                                                            |
| Related Person Validation                                                                                                    |                                                                         |                                                       |                                                            |
| Contact                                                                                                    |                                                                         |                                                       | Edit                                                       |
| Individual<br>test1 seastr<br>700 5th ave<br>SEATTLE, WA, 98101<br>United States<br>Primary Phone: (+1)206-684-598<br>Email: dpd_test_accela@seattle. | 2<br>gov                                                                |                                                       |                                                            |
| RELATED PERSO                                                                                                    | ON VALIDATION                                                           |                                                       |                                                            |
| Please enter the Verification Nur<br>related to:<br>Please enter the Verification Key                                                                 | nber this application is STR-OPAP<br>provided in the email.: 1          | -18-000164                                            | Edit                                                       |
| I agree that the information provi                                                                                                    | ded is true and correct, and agree that I a to the above certification. | m in compliance with City of Seattle Ordinance 12549  | 0 and all associated Director's Rules.<br>Date: 12/28/2018 |
| Save and Resume Later                                                                                                    |                                                                         |                                                       | Continue Application »                                     |

The thank you page loads and indicates you have completed all of the required information.

| Thank You                                                                                                    |      |
|----------------------------------------------------------------------------------------------------|------|
| Your information has been submitted. Depending on your record type, additional action may be required to <b>My Records</b> to view actions. | . Go |
|                                                                                                    |      |
| Item                                                                                                    |      |
| Record Number:<br>STR-OPRV-18-000045                                                                                                    |      |

#### 2.4: Unit management

After all members and spouses/state registered domestic partners complete validations, the applicant will receive an email indicating the application is in a status of "pending" and is ready to add units.

2.4.1.

After logging in, from the Seattle Services Portal homepage, click the "My Records" tab and select "Licenses – Short Term Rentals."

## **Seattle Services Portal**

| <b>↑</b> Home                         | I≣My Records @Help                       |                                                    |                                                              |  |  |  |  |  |
|---------------------------------------|------------------------------------------|----------------------------------------------------|--------------------------------------------------------------|--|--|--|--|--|
|                                       | My Records Overview                      | nents Logged in as:test2.seastr@gmail.com          | Collections (0) 🍹 Cart (0) Account Management Logout         |  |  |  |  |  |
| Search A                              | Building Tune-Ups                        |                                                    |                                                              |  |  |  |  |  |
| Enter a                               | Complaints - Building & Property         | Q *                                                |                                                              |  |  |  |  |  |
|                                       | Licenses - Short Term Rentals            |                                                    |                                                              |  |  |  |  |  |
| Welcom                                | Licenses - Taxi & For-Hire               |                                                    |                                                              |  |  |  |  |  |
| Tou are r                             | Licenses - Trade & Equipment             |                                                    |                                                              |  |  |  |  |  |
|                                       | Permits - Parking & Truck                |                                                    |                                                              |  |  |  |  |  |
| + Ci                                  | Permits - Street Use                     | Schedule                                           | Q Find Existing                                              |  |  |  |  |  |
| • Buil                                | Permits - Trade, Construction & Land Use | chedule an <b>inspection</b> or <b>appointment</b> | Complaints - Building & Property                             |  |  |  |  |  |
| <ul> <li>Cor</li> <li>Lice</li> </ul> | Rental Housing Registration (RRIO)       | e.                                                 | Licenses - Short Term Rentals     Licenses - Taxi & For-Hire |  |  |  |  |  |

#### 2.4.2.

Locate the license application, and click "Add/Edit Units or Manage License."

| Seattle Services Portal |                                                                                                    |                                                      |               |                     |                    |                 |           |                     |                |               |
|-------------------------|----------------------------------------------------------------------------------------------------|------------------------------------------------------|---------------|---------------------|--------------------|-----------------|-----------|---------------------|----------------|---------------|
| A Home                  | III My Records                                                                                               | Help                                                 |               |                     |                    |                 |           |                     |                |               |
|                         |                                                                                                    | L Announ                                             | cements Logge | ed in as:test2.seas | str@gmail.com      | Collections (0) | 📜 Cart (0 | ) Reports (1) 🕶     | Account Mana   | gement Logout |
| My Sho<br>Showing 1-10  | My Short Term Rental License Records Showing 1-10 of 27   Download Results   Add to Collection   Add to cart |                                                      |               |                     |                    |                 |           |                     |                |               |
| Date                    | Record Number                                                                                                | Record Type De                                       | escription    | Project Name        | Expiration<br>Date | Status          |           | Action              |                | Short Notes   |
| 12/31/2                 | 018 STR-OPAP-18-<br>000177                                                                                   | Short-Term Rental<br>Operator License<br>Application |               |                     |                    | Pending         |           | Add/Edit Units or N | Manage License |               |

2.4.3.

Select "Unit Amendment" and then click the "Continue Application" button.

## Seattle Services Portal

| A Home ■My Records ② Hel                                                                          | р                                                  |                                          |                     |               |               |                    |        |
|---------------------------------------------------------------------------------------------------|----------------------------------------------------|------------------------------------------|---------------------|---------------|---------------|--------------------|--------|
|                                                                                                   | Announcements                                      | Logged in as:test2.seastr@gmail.com      | Collections (0)     | 🏋 Cart (0)    | Reports (1) 🕶 | Account Management | Logout |
| Select an Amendment<br>Choose one of the following available amendr<br>Operator License Amendment | Type<br>nent types. For assistar<br>Unit Amendment | ice or to apply for an amendment type no | t listed below plea | ase contact u | S.            |                    |        |

#### 2.4.4.

The next page displays the contact information for the applicant. Click the "Continue Application" button.

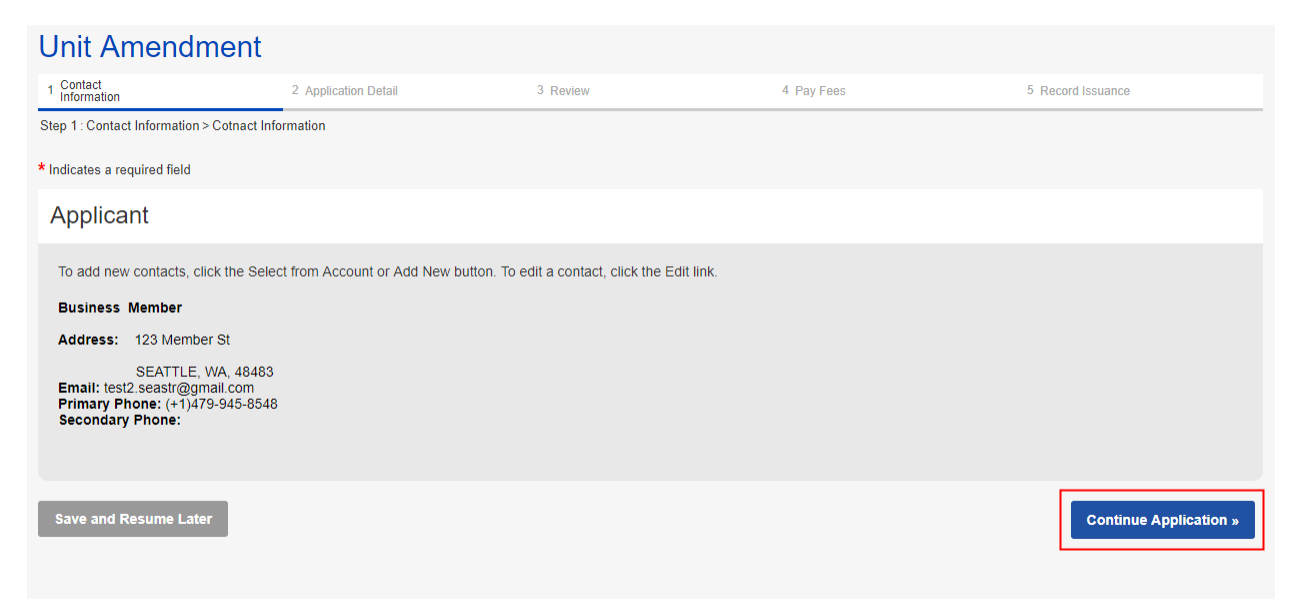

#### 2.4.5.

The next page displays an interface to add units. Click the "Add Unit" button.

| Unit Amendment                                                                                                    |                                                  |                                       |                                    |                   |            |  |                   |        |      |
|----------------------------------------------------------------------------------------------------|--------------------------------------------------|---------------------------------------|------------------------------------|-------------------|------------|--|-------------------|--------|------|
| 1 Contact<br>Information                                                                                                    | 2 Application                                    | Detail                                | 3 Review                           |                   | 4 Pay Fees |  | 5 Record Issuance | Э      |      |
| Step 2 : Application Detai                                                                                                    | Step 2 : Application Detail > Application Detail |                                       |                                    |                   |            |  |                   |        |      |
| Unit Management                                                                                                    |                                                  |                                       |                                    |                   |            |  |                   |        |      |
| If you are registering units ope                                                                                                    | rated before September, 30, 2017, plea           | ase enter those units first. The firs | t unit you enter will determine yo | ur primary region |            |  |                   |        |      |
| Details Remove U                                                                                                    | Jnit Record ID                                   | Address                               |                                    | Description       |            |  | Registered Date   | Status | Туре |
| Add Unit     Complete Submission       Please click the Complete Submission button once you have finished entering your units       Save and Resume Later |                                                  |                                       |                                    |                   |            |  |                   |        |      |

#### 2.4.6.

A window appear to enter address fields. Street number and street name are required fields. Then click the "Search Address" button.

| ner<br><sup>.pplica</sup> | Street Number<br>700                    | Street Prefix   | Street Name                              | Street Type      | Street Suffix | Clear Address | Search Address<br>Cancel | ord Is |
|---------------------------|-----------------------------------------|-----------------|------------------------------------------|------------------|---------------|---------------|--------------------------|--------|
| before \$                 | September, 30, 2017, please enter those | units first. Th | e first unit you enter will determine yo | ur primary regio | on            |               |                          |        |

#### 2.4.7.

The window then displays search results for addresses within the city of Seattle. Select the radio button to the left of the address that matches your unit, then click the "Select Address" button.

| ЭI  | Street Number Street Pro                                     | fix Street Name | Street Type Street Suffix | ear Address Search Address                   |
|-----|--------------------------------------------------------------|-----------------|---------------------------|----------------------------------------------|
|     | Address                                                      |                 |                           |                                              |
|     | 700 5th Ave, Seattle, Washington, 98104                      |                 | -122.329826111957         | 47.6045217940815                             |
|     | 700 5th Ave N. Seattle, Washington, 9810                     | 2               | -122.34747974837          | 47.6255705531766                             |
| ca  | <ul> <li>700 5th Ave S, Seattle, Washington, 9810</li> </ul> | 4               | -122.327640865515         | 47.5964390954758                             |
| ore | 700 5th Ave W, Seattle, Washington, 9811                     | 9               | -122.383236198094         | 47.6257826980939<br>Select Address<br>Cancel |

#### 2.4.8.

The window loads for entering details about the unit. Additional fields display and become required depending on selections made. Complete all required fields, and then click the "Verify Unit" button.

| Street Number<br>700                                           | Street Prefix                            | Street Name<br>5th                        |                                        | Street Type<br>AVE •         | Street Suffix | Clear Address      |
|----------------------------------------------------------------|------------------------------------------|-------------------------------------------|----------------------------------------|------------------------------|---------------|--------------------|
| Unit Record ID                                                 |                                          |                                           | Registered Date                        |                              |               |                    |
| Region                                                         | In Seattle                               |                                           |                                        |                              |               |                    |
| Туре                                                           | STR                                      |                                           | Status                                 |                              |               |                    |
| Property Type                                                  | Mother-In-Law •                          |                                           |                                        |                              |               |                    |
| Unit Number                                                    | В                                        | •                                         |                                        |                              |               |                    |
| Description                                                    | Unit is the back yard cottag main house. | e. Entry via the path to the right of the |                                        |                              |               |                    |
| Primary Residence                                              | O Yes 💿 No*                              |                                           |                                        |                              |               |                    |
| RRIO Registration                                              | 123-123456                               | Record Not Found                          | RRIO Address                           | Record Not Found             |               |                    |
| Number of Bedrooms                                             | 1                                        | •                                         | If Mother-in-Law Ur<br>is it attached? | <sup>nit,</sup> O Yes () No* |               |                    |
| Have you been operating this unit prior to September 30, 2017? | Yes      No*                             |                                           |                                        |                              |               |                    |
| I certify that I am the owner of this unit                     | ✓                                        |                                           |                                        |                              |               |                    |
|                                                                |                                          |                                           |                                        |                              |               | Verify Unit Cancel |

#### 2.4.9.

.

If the unit fails to verify, then red highlighted text will display at the top of the screen. If the unit passes verification, then green highlighted text will display. Once the unit is verified, click the "Save" button.

| This unit has been verified                                    |                                                                                                    |                                           |                  |               |
|----------------------------------------------------------------|----------------------------------------------------------------------------------------------------|-------------------------------------------|------------------|---------------|
| Street Number                                                  | Street Prefix Street Name                                                                                                    | Street Ty                                 | pe Street Suffix |               |
| 700                                                            | ▼ 5th                                                                                                    | AVE                                       | • S •            | Clear Address |
|                                                                |                                                                                                    |                                           |                  |               |
| Unit Record ID                                                 |                                                                                                    | Registered Date                           |                  |               |
| Region                                                         | In Seattle                                                                                                    |                                           |                  |               |
| Туре                                                           | STR                                                                                                    | Status Verifi                             | ed               |               |
| Property Type                                                  | Mother-In-Law *                                                                                                    |                                           |                  |               |
| Unit Number                                                    | В•                                                                                                    |                                           |                  |               |
| Description                                                    | Unit is the back yard cottage. Entry via the path to the right main house.                                                                                                    | of the                                    |                  |               |
| Primary Residence                                              | ○ Yes ● No <sup>*</sup>                                                                                                    |                                           |                  |               |
| RRIO Registration                                              | 123-123456 Record Not Found                                                                                                    | RRIO Address Reco                         | rd Not Found     |               |
| Number of Bedrooms                                             | 1                                                                                                    | If Mother-in-Law Unit,<br>is it attached? | Yes 🛞 No*        |               |
| Have you been operating this unit prior to September 30, 2017? | Yes No                                                                                                    |                                           |                  |               |
| I certify that I am the owner of this unit                     | <ul> <li>Image: A start of the start of the start of</li></ul> |                                           |                  |               |
|                                                                |                                                                                                    |                                           |                  |               |
|                                                                |                                                                                                    |                                           |                  | Save Cancel   |
|                                                                |                                                                                                    |                                           |                  |               |

#### 2.4.10.

After saving, the unit is added to the Unit Management page. To add another unit, follow steps 2.4.5-2.4.9 again. Once all units are added, click the "Complete Submission" button. Green text will display indicating the submission was completed successfully.

| Details Remove Unit Record ID                                                                                                    | Address                                                                                                    | Description                                                                                                    |                                                                                           | Registered Date | Status     | Туре    |
|----------------------------------------------------------------------------------------------------|----------------------------------------------------------------------------------------------------|----------------------------------------------------------------------------------------------------|-------------------------------------------------------------------------------------------|-----------------|------------|---------|
| ↑ ■                                                                                                    | B - 700 5th AVE S                                                                                                    | Unit is the back yard cottage. Entry via the path to the righ<br>main house.                                                                                                    | nt of the                                                                                 | 12/31/2018      | Verified   | STR     |
| Street Number<br>Street Suffix<br>Unit Record ID:<br>Property Type<br>Description<br>Other Type<br>Number of Bedrooms<br>Have you been operating this unit prior to September 30, 2017?<br>I certify that I are the owner of this unit<br>Washington State Transient Accomodation | 700<br>5th<br>S<br>Mother-In-Law<br>Unit is the back yard cottage. Entry via the path to the right of the<br>main house.<br>In Geattle<br>1<br>Yes | Street Prefix<br>Street Type<br>Unit Number<br>Registreed Date<br>Status<br>Type<br>Primary Residence<br>RNIC Registration<br>RNIC Address<br>RNIC Address<br>RNIC Address<br>I Mother-in-Law Unit, is it attached?<br>I f Mother-in-Law Unit, is it attached? | AVE<br>B<br>12/31/2018<br>Verified<br>STR<br>No<br>123-123456<br>Record Not F<br>No<br>No | ound            |            |         |
| Add Unit Complete Submission Submission comp                                                                                                    | leted successfully                                                                                                    |                                                                                                    |                                                                                           |                 |            |         |
| Save and Resume Later                                                                                                    |                                                                                                    |                                                                                                    |                                                                                           | Conti           | nue Applic | ation » |

#### 2.4.11.

Click the "Continue Application" button.

| Detai                                                                          | Is Remove Unit Record ID                                                                                                    | Address                                                                                                    | Description                                                                                                    |                                                                                           | Registered Date | Status     | Туре    |  |  |
|--------------------------------------------------------------------------------|----------------------------------------------------------------------------------------------------|----------------------------------------------------------------------------------------------------|----------------------------------------------------------------------------------------------------|-------------------------------------------------------------------------------------------|-----------------|------------|---------|--|--|
| Î                                                                              | •                                                                                                    | B - 700 5th AVE S                                                                                                    | Unit is the back yard cottage. Entry via the path to the righ<br>main house.                                                                                                    | ht of the                                                                                 | 12/31/2018      | Verified   | STR     |  |  |
| Stree<br>Stree<br>Unit<br>Prop<br>Desc<br>Othe<br>Num<br>Havvv<br>I cer<br>Was | et Number<br>et Suffix<br>et Suffix<br>etty Type<br>orginen<br>er Type<br>for of Bedrooms<br>ber of Bedrooms<br>ber of Bedrooms<br>ther of Bedrooms<br>ther of Bedrooms<br>ther of Bedrooms<br>ther of Bedrooms<br>ther of Bedrooms<br>ther of Bedrooms<br>supu Bear Destation<br>the owner of this unit<br>hington State Transient Accomodation | 700<br>8h<br>S<br>Mother-In-Law<br>Unit is the back yard cottage. Entry via the path to the right of the<br>main house.<br>In Seattle<br>1<br>Yes<br>Yes | Street Prefix<br>Street Type<br>Unit Number<br>Registreed Date<br>Status<br>Type<br>Primary Residence<br>RRIC Registration<br>RRIC Address<br>RRIC Address<br>If Mothen-in-Law Unit, is it attached?<br>I f Mothen-in-Law Unit, is it attached?<br>I certify that I have permission from the owner to operate this unit. | AVE<br>B<br>12/31/2018<br>Verified<br>STR<br>No<br>123-123456<br>Record Not P<br>No<br>No | Found           |            |         |  |  |
| Add U                                                                          | Add Unit Complete Submission completed successfully                                                                                                    |                                                                                                    |                                                                                                    |                                                                                           |                 |            |         |  |  |
| Sav                                                                            | e and Resume Later                                                                                                    |                                                                                                    |                                                                                                    |                                                                                           | Conti           | nue Applic | ation » |  |  |

#### 2.4.12.

Review the information entered. Note: Units entered do not display on this page. To make edits to the information entered, click the "Edit" button or click on the "Application Detail" breadcrumb.

| Unit Amendment                                                                                                    |                                                                                                    |                                                        |                          |                            |  |  |  |  |
|----------------------------------------------------------------------------------------------------|----------------------------------------------------------------------------------------------------|--------------------------------------------------------|--------------------------|----------------------------|--|--|--|--|
| 1 Contact<br>Information                                                                                                    | 2 Application Detail                                                                                                    | 3 Review                                               | 4 Pay Fees               | 5 Record Issuance          |  |  |  |  |
| Step 3 : Review                                                                                                    |                                                                                                    |                                                        |                          |                            |  |  |  |  |
| Save and Resume Later                                                                                                    | Niek the UE ditt buttone i                                                                                                    | te make eksense te cotiene or "Continue Anslighten"    | to make an               | Continue Application »     |  |  |  |  |
| Please review an information below. C                                                                                                    | NICK THE EQIT DUTIONS                                                                                                    | to make changes to sections of Continue Application    | to move on.              |                            |  |  |  |  |
| Record Type                                                                                                    |                                                                                                    |                                                        |                          |                            |  |  |  |  |
| Unit Amendment                                                                                                    |                                                                                                    |                                                        |                          |                            |  |  |  |  |
| Applicant                                                                                                    |                                                                                                    |                                                        |                          | Edit                       |  |  |  |  |
| Individual<br>Business Member<br>123 Member St<br>SEATTLE, WA, 48483<br>United States<br>Primary Phone: (+1)479-945-8548<br>Email:test2.seastr@gmail.com | Individual<br>Business Member<br>123 Member St<br>SEATTLE, WA, 48483<br>United States<br>Primary Phone:(+1)479-945-8548<br>Email:test2.seastr@gmail.com |                                                        |                          |                            |  |  |  |  |
|                                                                                                    |                                                                                                    |                                                        |                          |                            |  |  |  |  |
| I agree that the information provided is                                                                                                    | s true and correct, and                                                                                                    | agree that I am in compliance with City of Seattle Ord | inance 125490 and all as | sociated Director's Rules. |  |  |  |  |
| By checking this box, I agree to the                                                                                                    | e above certification.                                                                                                    |                                                        |                          | Date:                      |  |  |  |  |
| Save and Resume Later                                                                                                    |                                                                                                    |                                                        |                          | Continue Application »     |  |  |  |  |

#### 2.4.13.

When all of the information has been reviewed, click the check box indicating you agree to the certification, and then click the "Continue Application" button.

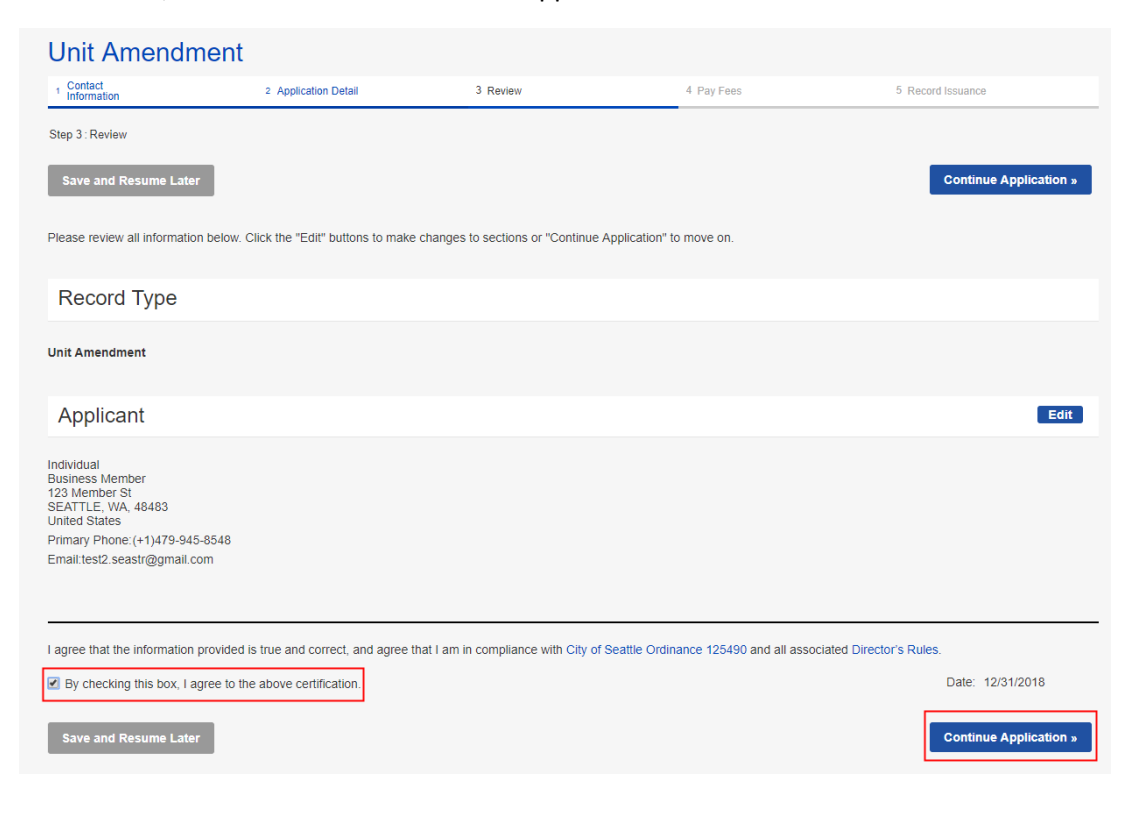

#### 2.4.14.

The Application Fees page loads. Click the "Check Out" button to pay for the license.

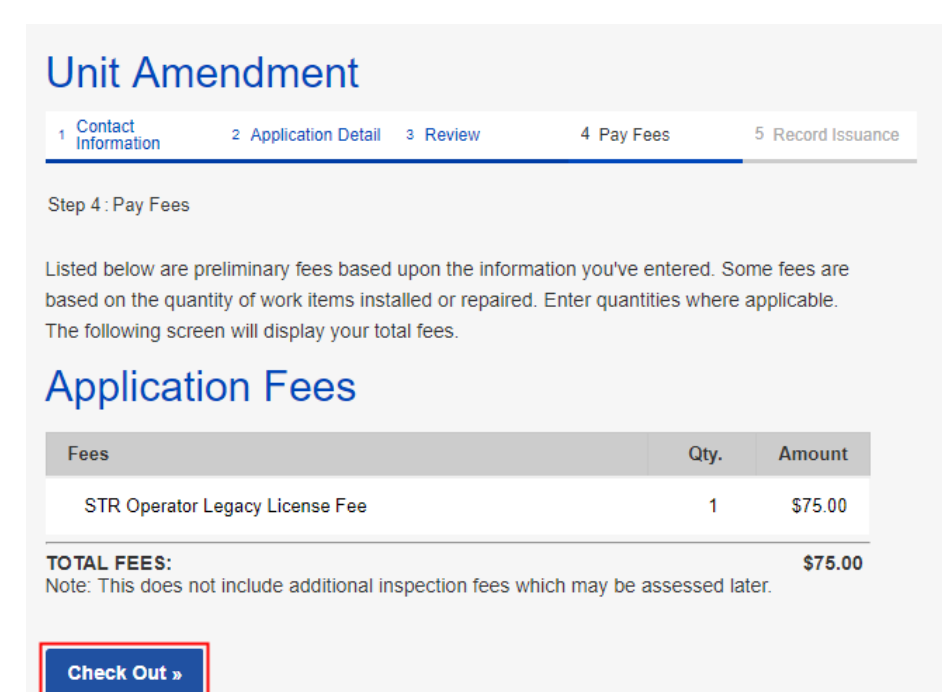

#### 2.4.15.

The Cart page loads. Click the "Edit Cart" button if you need to make changes to your cart, or click the "Checkout" button to proceed to entering payment information.

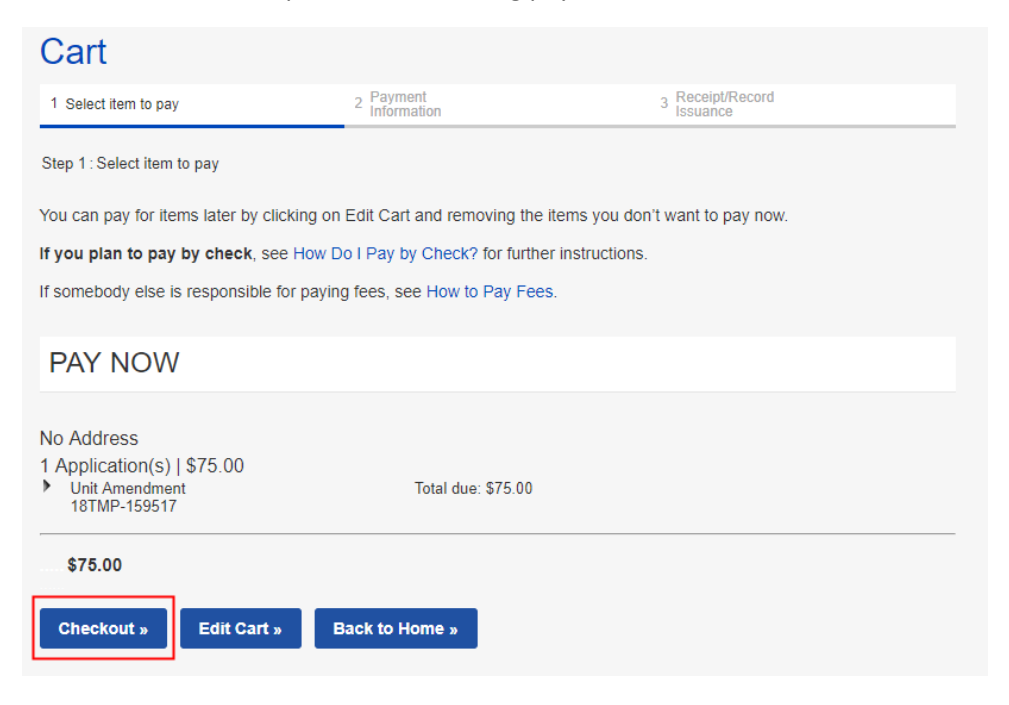

## 2.4.16.

Enter Payment information, and then click the "Submit Payment" button.

| Payment                          | Options                      |                 |            |       |   |
|----------------------------------|------------------------------|-----------------|------------|-------|---|
| Amount to be<br>Pay with Credi   | e charged: \$75.(<br>it Card | 00              |            |       |   |
| Credit C                         | ard Inforr                   | mation:         |            |       |   |
| * Card Type:                     | * Card Number:               | ?               | * Security | Code: | ? |
| Visa 🔻                           |                              | ini             | 123        |       |   |
| * Name on Card:<br>Name          |                              | * Expiration Da | te:        |       |   |
| Credit C                         | ard Holde                    | er Inform       | ation:     |       |   |
| 🗹 Auto-fill with                 | Business Name                | •               |            |       |   |
| Country:<br>United States        |                              | <b>_</b>        |            |       |   |
| * Street Address<br>123 front st | :                            |                 |            |       |   |
| * City:                          | * State:                     |                 | * Zip:     |       |   |
| SEATTLE                          | WA                           |                 | 48493      |       |   |
| * Phone:<br>(+ 1)                |                              |                 |            |       |   |
| Email:                           |                              |                 |            |       |   |
| test manifest                    |                              |                 |            |       |   |
|                                  |                              |                 |            |       |   |
| Submit Paym                      | ent »                        |                 |            |       |   |

## 2.4.17.

The Thank You screen loads.

| Seattl        | e Services              | Portal  |               |                                     |
|---------------|-------------------------|---------|---------------|-------------------------------------|
| <b>♠</b> Home | I∎My Records            | Help    |               |                                     |
|               |                         |         | Announcements | Logged in as:test2.seastr@gmail.com |
|               |                         |         |               |                                     |
| Than          | k You                   |         |               |                                     |
| $\oslash$     | We received your inform | nation. |               |                                     |
|               |                         |         |               |                                     |
| Item          |                         |         |               |                                     |
| Record N      | Number:                 |         |               |                                     |

## 2.5: Viewing the license

2.5.1.

To view the license, click the "My Records" tab and select "Licenses - Short Term Rentals."

# **Seattle Services Portal**

|              | My Records Overview                      | Announcements | Logged in as:test2.seastr@gmail.com |
|--------------|------------------------------------------|---------------|-------------------------------------|
|              | Building Tune-Ups                        |               |                                     |
| <b>T</b> I I | Complaints - Building & Property         |               |                                     |
| Inani        | Licenses - Short Term Rentals            |               |                                     |
| $\bigcirc$   | Licenses - Taxi & For-Hire               |               |                                     |
| $\bigcirc$   | Licenses - Trade & Equipment             |               |                                     |
|              | Permits - Parking & Truck                |               |                                     |
|              | Permits - Street Use                     |               |                                     |
| Item         | Permits - Trade, Construction & Land Use |               |                                     |
| Record N     | Rental Housing Registration (RRIO)       |               |                                     |

#### 2.5.2.

The My Records section will now include a record for the short-term rental operator license application, the unit amendment record, a record for each short-term rental unit, and the short-term rental operator license. Click on the record number for the short-term rental operator license.

## Seattle Services Portal

| ΛĦ | ome        | My Records             | Help                                                 |                  |                                             |                    |                 |         |                                  |                |
|----|------------|------------------------|------------------------------------------------------|------------------|---------------------------------------------|--------------------|-----------------|---------|----------------------------------|----------------|
|    |            |                        | 📃 Anr                                                | nouncements Logg | ed in as:test2.sea                          | str@gmail.com      | Collections (0) | Cart (0 | )) Reports (1) 🕶 Account Mana    | agement Logout |
| My | Shor       | t Term Re              |                                                      | SE Record        | ds                                          |                    |                 |         |                                  |                |
|    | Date       | Record Number          | Record Type                                          | Description      | Project Name                                | Expiration<br>Date | Status          |         | Action                           | Short Notes    |
|    | 12/31/2018 | STR-STUN-18-<br>000113 | Short-Term Rental<br>Unit                            |                  | Short-Term<br>Rental Unit                   |                    | Active          |         |                                  |                |
|    | 12/31/2018 | STR-OPLI-18-<br>000053 | Short-Term Rental<br>Operator License                |                  | Short-Term<br>Rental<br>Operator<br>License | 12/31/2019         | Active          |         | Add/Edit Units or Manage License |                |
|    | 12/31/2018 | STR-UNAM-18-<br>000086 | Unit Amendment                                       |                  |                                             |                    |                 |         |                                  |                |
|    | 12/31/2018 | STR-OPAP-18-<br>000177 | Short-Term Rental<br>Operator License<br>Application |                  |                                             |                    | Issued          |         |                                  |                |

#### 2.5.3.

The record details page loads. Click "Attachments."

![](_page_48_Picture_3.jpeg)

## 2.5.4.

Click "Operator License report.pdf."

| Record S                          | TR-OPLI-1              | 8-000053<br>nse                       |             |                            |           |               |           | Add to cart<br>Add to collection                                  |
|-----------------------------------|------------------------|---------------------------------------|-------------|----------------------------|-----------|---------------|-----------|-------------------------------------------------------------------|
| Record Status: A Expiration Date: | Active<br>12/31/2019   |                                       |             |                            |           |               |           |                                                                   |
| Record Info:<br>Record Details    | Processing Status      | Related Records Attac                 | chments     |                            |           |               |           |                                                                   |
| Payments:<br>Fees                 |                        |                                       |             |                            |           |               |           |                                                                   |
| Custom Compor                     | nent                   |                                       |             |                            |           |               |           |                                                                   |
| Attachmen                         | ts                     |                                       |             |                            |           |               |           |                                                                   |
| The maximum file si               | ze allowed is 500 MB   |                                       |             |                            |           |               |           |                                                                   |
| Name                              | Record ID              | Record Type                           | Entity Type | Туре                       | Size      | Latest Update | Action    | Entity                                                            |
| Operator License<br>report.pdf    | STR-OPLI-18-<br>000053 | Short-Term Rental Operator<br>License | Record      | Operator License<br>report | 404.16 KB | 12/31/2018    | Actions 🗸 | Short-Term Rental<br>Operator License -<br>STR-OPLI-18-<br>000053 |

#### 2.5.5.

Viewing will depend on your browser settings. In Chrome, the pdf downloads to the bottom bar of the browser. Click on the pdf to open.

| Attachments                                      |                        |  |  |  |
|--------------------------------------------------|------------------------|--|--|--|
| The maximum file size allowed is <b>500 MB</b> . |                        |  |  |  |
| Name                                             | Record ID              |  |  |  |
| <u>Operator License</u><br><u>report.pdf</u>     | STR-OPLI-18-<br>000053 |  |  |  |
| Select<br>STR_024_Operatorpdf                    |                        |  |  |  |

## 2.5.6.

Depending on your browser settings, the pdf may open in a new tab/window or in a PDF viewing application.

| TEMPO                                                                                              | RARI                                        |
|----------------------------------------------------------------------------------------------------|---------------------------------------------|
| City of Seattle Short-Te                                                                           | erm Rental Operator                         |
| Number:                                                                                            | PLL 18-000053                               |
| Expires: 12                                                                                        | /31/2019                                    |
| This license allows you to legally list and/or operate<br>Operator License in the City of Seattle: | e the following units for Short-Term Rental |
| Address                                                                                            | Unit                                        |
| 700 5th AVE SEATTLE WA                                                                             | В                                           |
|                                                                                                    |                                             |

## Section 3: Bed-and-breakfast rental operator licensing

3.1: Bed-and-breakfast rental operator license application

#### 3.1.1.

From the Seattle Services Portal homepage (<u>https://cosaccela.seattle.gov</u>), find the Create New section, and select "Licenses – Short Term Rentals."

| Seattle<br>Mayor Je               | <b>le.gov</b><br>enny A. Durkan                                                                                                    |                                                                                                    | =                                                                                                    | Menu |
|-----------------------------------|----------------------------------------------------------------------------------------------------|----------------------------------------------------------------------------------------------------|----------------------------------------------------------------------------------------------------|------|
| If you're exper<br>assistance, pl | riencing difficulties with the Seattle Services Portal, please read or<br>lease see our list of support contacts.                                                                                                    | rr Frequently Asked Questions. If you need technical assi                                                                                                    | stance, please contact SeattleServices_ITHelp@seattle.gov. For other                                                                                                    |      |
| Seattle                           | e Services Portal                                                                                                    |                                                                                                    |                                                                                                    |      |
| A Home                            | ■My Records <b>Ø</b> Help                                                                                                    |                                                                                                    | Announcements & Repister for an Account togin                                                                                                    |      |
|                                   | Search All Records                                                                                                    |                                                                                                    |                                                                                                    |      |
|                                   | Enter an address, record number, or contact                                                                                                    | Q.*                                                                                                    |                                                                                                    |      |
|                                   | + Create New<br>• Complaints Building & Property<br>• Licenses - Short Term Rentals<br>• Licenses - Trade & Equipment<br>• Permits - Parking & Truck<br>• Permits - Trade, Construction & Land Use<br>• Rental Housing Registration (RRIO) | Construction of appointment enter your record number in the search box above.<br>For more information, see How to Schedule an inspection or Appointment.<br>For information on how to schedule a large sign confirmation, see How to Submit an Environmental Sign Installation Notification. | Q. Find Existing  - Complaints - Building & Property - Licenses - Trade & Equipment - Permits - Parking & Truck - Permits - Trade, Construction & Land Use - Public Notices - Rental Housing Registration (RRIO) |      |

## 3.1.2. Click <u>Bed and Breakfast Rental Operator License Application</u> then click "Continue Application."

# Select a Record Type

Choose one of the following available record types. For assistance or to apply for a record type not listed below please contact us.

![](_page_52_Picture_9.jpeg)

**Continue Application »** 

#### 3.1.3.

Add a contact for this application by clicking the "Select from Account" button

![](_page_53_Picture_3.jpeg)

#### 3.1.4.

After contact has been added click "Continue Application."

| *Applicant (required)                                                                                                    |
|----------------------------------------------------------------------------------------------------|
| Add a contact for this application by clicking the "Select from Account" button. To add additional contacts to your account, go to Account Management. |
| Contact added successfully.                                                                                                    |
| Rainbow Bright                                                                                                    |
| Address: 1420 Java Lane                                                                                                    |
| Columbia, SC, 29204<br>Email: 1234@Gmail.Com<br>Primary Phone: (+1)123-456-7890<br>Secondary Phone:                                                    |
| Remove                                                                                                    |
| Save and Resume Later Continue Application »                                                                                                    |

3.1.5.

Under <u>City Business License Details</u> enter the "Customer Number."

| Contact<br>Information                                                                                                    | 2 Application Detail                                                                                                    | 3 Review                                                                                                | 4 Record Issuance                                                                                                    |
|----------------------------------------------------------------------------------------------------|----------------------------------------------------------------------------------------------------|----------------------------------------------------------------------------------------------------|----------------------------------------------------------------------------------------------------|
| ep 2 : Application Detail > /                                                                                                    | Application Detail                                                                                                    |                                                                                                    |                                                                                                    |
| ndicates a required field                                                                                                    |                                                                                                    |                                                                                                    |                                                                                                    |
|                                                                                                    |                                                                                                    |                                                                                                    |                                                                                                    |
|                                                                                                    | OO LIOENOE DETAI                                                                                                    |                                                                                                    |                                                                                                    |
| CITY BUSINE                                                                                                    | SS LICENSE DETA                                                                                                    | L3                                                                                                    |                                                                                                    |
| If you do not know your<br>have created a new, or<br>prevent you from comp                                                                                                  | SS LICENSE DETA<br>r Customer Number, you can searc<br>updated an existing business licen<br>leting this application; please click                                          | h for it at this website: https://<br>se within the last 48 hours, th<br>Save and Resume Later, and     | www.seattle.gov/licenses/find-a-business If yo<br>lose changes may not be reflected and will<br>try again in 48 hours.   |
| If you do not know your<br>have created a new, or<br>prevent you from comp<br>* Customer Number:                                                                            | SS LICENSE DETA<br>r Customer Number, you can searc<br>updated an existing business licen<br>leting this application; please click                                          | h for it at this website: https://<br>se within the last 48 hours, th<br>Save and Resume Later, and     | www.seattle.gov/licenses/find-a-business If yo<br>lose changes may not be reflected and will<br>try again in 48 hours.   |
| CITY BUSINE<br>If you do not know your<br>have created a new, or<br>prevent you from comp<br>* Customer Number:<br>Customer Number Stat                                     | SS LICENSE DETA<br>r Customer Number, you can searc<br>updated an existing business licen<br>leting this application; please click<br>us:                                   | h for it at this website: https://<br>se within the last 48 hours, th<br>Save and Resume Later, and     | www.seattle.gov/licenses/find-a-business If yo<br>lose changes may not be reflected and will<br>try again in 48 hours.   |
| CITY BUSINE<br>If you do not know your<br>have created a new, or<br>prevent you from comp<br>* Customer Number:<br>Customer Number Stat<br>Does the account have<br>taxes?: | SS LICENSE DETA<br>r Customer Number, you can searc<br>updated an existing business licen<br>leting this application; please click<br>us:<br>unpaid balances and/or unfiled | h for it at this website: https://<br>se within the last 48 hours, th<br>Save and Resume Later, and<br> | www.seattle.gov/licenses/find-a-business If yo<br>lose changes may not be reflected and will<br>I try again in 48 hours. |

#### 3.1.6. Under <u>Member List</u>: If completing as an individual, this section is not required.

| MEMBER LIST                                            |                                   |                                                                    |  |  |  |
|--------------------------------------------------------|-----------------------------------|--------------------------------------------------------------------|--|--|--|
| If completing as an individual, this section a member. | on is not required. If completing | as an organization, list all members including yourself if you are |  |  |  |
| First Name                                             | Last Name                         | Email Address                                                      |  |  |  |
| No records found.                                      |                                   |                                                                    |  |  |  |
| Add a Row 🛛 🔻 Edit Selected                            | Delete Selected                   |                                                                    |  |  |  |

#### 3.1.7.

If completing as an organization, list all members including yourself (if you are a member) by clicking "Add A Row."

| MEMBER LIST                                           |                                      |                                                                    |
|-------------------------------------------------------|--------------------------------------|--------------------------------------------------------------------|
| If completing as an individual, this sec<br>a member. | ction is not required. If completing | as an organization, list all members including yourself if you are |
| Showing 0-0 of 0                                      |                                      |                                                                    |
| First Name                                            | Last Name                            | Email Address                                                      |
| No records found.                                     |                                      |                                                                    |
| Add a Row 🛛 🔻 Edit Selected                           | Delete Selected                      |                                                                    |

Add First Name, Last Name and Email Address and click "Submit."

| MEMBER LIST<br>If completing as an individua<br>including yourself if you are | al, this section is not required. If comple<br>a member. | ting as an organization, list all members | × |
|-------------------------------------------------------------------------------|----------------------------------------------------------|-------------------------------------------|---|
| * First Name:<br>Rainbow                                                      | * Last Name:<br>Bright                                   | * Email Address:<br>123@gmail.com         |   |
| Submit                                                                        |                                                          | Cancel                                    |   |

#### 3.1.8.

Once Members are added, click "Continue Application."

| MEMB                                                                                                    | ER LIST                  |             |               |                        |  |  |  |
|----------------------------------------------------------------------------------------------------|--------------------------|-------------|---------------|------------------------|--|--|--|
| If completing as an individual, this section is not required. If completing as an organization, list all members including yourself if you are a member. |                          |             |               |                        |  |  |  |
| Showing                                                                                                    | 1-1 of 1                 |             |               |                        |  |  |  |
|                                                                                                    | First Name               | Last Name   | Email Address |                        |  |  |  |
|                                                                                                    | Rainbow                  | Bright      | 123@gmail.com | Actions -              |  |  |  |
| Add a Row                                                                                                    | v │ ▼ Edit Selected Dele | te Selected |               |                        |  |  |  |
|                                                                                                    |                          |             |               |                        |  |  |  |
| Save and F                                                                                                    | Resume Later             |             |               | Continue Application » |  |  |  |

#### 3.1.8.1.

The member(s) listed will receive an email to verify their identity; this is called <u>operator member</u> <u>validation</u>. Members will need their verification number and verification key provided in an email from the City of Seattle. See Section 2.2 for member validations. Note: Bed-and-breakfast members will not be required to answer questions about the member's spouse/state registered domestic partner.

3.1.9 On the <u>Bed-and-breakfast Rental Operator License Application</u> page, review each section. If there are errors, click the "Edit" button to correct the errors.

3.1.10. Once application is complete check the box to agree to the above certification, then click "Continue Application."

| I agree that the information provided is true and correct, and agree that I am in compliance with City of Seattle Ordinance 125490 an | d all |
|----------------------------------------------------------------------------------------------------|-------|
| associated Director's Rules.                                                                                                    |       |

By checking this box, I agree to the above certification.

Date: 12/27/2018

Save and Resume Later

Continue Application »

#### 3.1.11.

Application is submitted. Note: The application is not complete, and additional action is still required. All members are required to complete their validations within 60 days. Once all are validated, the applicant will receive an email with notification that the application is available to have units added. See Section 2.4 for Unit Management. Required fields for bed-and-breakfast units are slightly different than short-term rentals.

![](_page_57_Picture_3.jpeg)

## Section 4: Platform licensing

#### 4.1.

From the Seattle Services Portal homepage (<u>https://cosaccela.seattle.gov</u>), find the Create New section, and select "Licenses – Short Term Rentals."

| Seattl<br>Mayor J                | <b>le.gov</b><br>enny A. Durkan                                                                                                    |                                                                                                    | ≡ Menu                                                                                                    |
|----------------------------------|----------------------------------------------------------------------------------------------------|----------------------------------------------------------------------------------------------------|----------------------------------------------------------------------------------------------------|
| If you're expe<br>assistance, pl | triencing difficulties with the Seattle Services Portal, please read ou<br>lease see our list of support contacts.                                                                                                    | r Frequently Asked Questions. If you need technical ass                                                                                                    | istance, please contact SeattleServices_ITHelp@seattle.gov For other                                                                                                    |
| Seattle                          | e Services Portal                                                                                                    |                                                                                                    |                                                                                                    |
| A Home                           | I≣My Records                                                                                                    |                                                                                                    | Announcements & Register for an Account Login                                                                                                    |
|                                  | Search All Records<br>Enter an address, record number, or contact                                                                                                    | Q.                                                                                                    |                                                                                                    |
|                                  | + Create New<br>• Complaints - Building & Property<br>• Licenses - Short Term Rentals<br>• Licenses - Trade & Equipment<br>• Permits - Parking & Truck<br>• Permits - Trade, Construction & Land Use<br>• Rental Housing Registration (RRIO) | Checkler Schedule<br>To schedule an inspection or appointment<br>enter your record number in the search box<br>above.<br>For more information, see How to Schedule an<br>Inspection or Appointment.<br>For information on how to schedule a large<br>sign confirmation, see How to Submit an<br>Environmental Sign Installation Notification. | Q. Find Existing Complaints - Building & Property Licenses - Trade & Equipment Permits - Parking & Truck Permits - Trade, Construction & Land Use Public Notices Rental Housing Registration (RRIO) |

#### 4.2.

Click on Platform License Application and then click "Continue Application."

## Select a Record Type

Choose one of the following available record types. For assistance or to apply for a record type not listed below please contact us.

#### Short-Term Rentals and B&Bs

O Bed and Breakfast Rental Operator License Application

Operator Member Validation

• Platform License Application

- O Related Person Validation
- O Short-Term Rental Operator License Application

Continue Application »

#### CITY OF SEATTLE SHORT-TERM RENTAL LICENSING

#### 4.3.

Add a contact for this application by clicking the "Select from Account" button.

![](_page_59_Picture_3.jpeg)

#### 4.4.

After contact has been added click "Continue Application."

| *Applicant (required)                                                                                                    |  |
|----------------------------------------------------------------------------------------------------|--|
| Add a contact for this application by clicking the "Select from Account" button. To add additional contacts to your account, go to<br>Account Management.<br>Contact added successfully.<br>Rainbow Bright<br>Address: 1420 Java Lane<br>Columbia, SC, 29204<br>Email: 1234@Gmail.Com<br>Primary Phone: (+11)23-456-7890 |  |
| Secondary Phone: Remove                                                                                                    |  |
| Save and Resume Later Continue Application »                                                                                                    |  |

## 4.5.

Under Location Info click "Yes or No" to indicate if you have an office in the city of Seattle.

| 1 Contact<br>1 Information    | 2 Application Detail     | 3 Review   | 4 Record Issuance |
|-------------------------------|--------------------------|------------|-------------------|
| tep 2: Application Detail > A | pplication Detail        |            |                   |
| Indicates a required field    |                          |            |                   |
| LOCATION IN                   | =0                       |            |                   |
| * Do you have an Office       | in the City of Seattle?: | ⊖ Yes ● No |                   |

## 4.6.1.

If yes: Enter the address and click "Search."

|                                  |                             |                  | ddress         |
|----------------------------------|-----------------------------|------------------|----------------|
| eattle please enter the address. | of Seattle please enter the | office in the Ci | lf you have an |
| eet Name: Type: Suffix: Unit N   | * Street Name:              | Prefix:          | * Number:      |
| Select=Sm                        |                             | Sele             |                |
| Select                           | Sueet name.                 | Seler            | Search         |

#### 4.6.2.

Under City Business License Details enter the "Customer Number."

| CITY BUSINESS LICENSE DETAI                                                                                                    | LS                                                        |                                                     |                                                    |                                              |                                                      |                       |
|----------------------------------------------------------------------------------------------------|-----------------------------------------------------------|-----------------------------------------------------|----------------------------------------------------|----------------------------------------------|------------------------------------------------------|-----------------------|
| If you do not know your Customer Number, you can search<br>business license within the last 48 hours, those changes m<br>48 hours. | for it at this website: http<br>ay not be reflected and w | s://www.seattle.gov/lice<br>ill prevent you from co | enses/find-a-business<br>empleting this applicatio | If you have created<br>on; please click Save | a new, or updated an exis<br>e and Resume Later, and | sting<br>try again in |
| * Customer Number:                                                                                                    |                                                           |                                                     |                                                    |                                              |                                                      |                       |
| Customer Number Status:                                                                                                    | Select                                                    | •                                                   |                                                    |                                              |                                                      |                       |
| Does the account have unpaid balances and/or unfiled taxes?:                                                                       | ⊖ Yes ⊖ No                                                |                                                     |                                                    |                                              |                                                      |                       |
| Open Date:                                                                                                    |                                                           |                                                     |                                                    |                                              |                                                      |                       |

#### 4.7.

After entering the customer number, click "Continue Application" in the bottom right corner of the page.

| Continue Application » |
|------------------------|

#### 4.8.

On the <u>Platform License Application Review</u> page, review each section. If there are errors, click the "Edit" button to correct the errors.

#### 4.9.

Once application is complete check the box to agree to the above certification then click "Continue Application."

![](_page_61_Picture_11.jpeg)

## 4.10.

Application is submitted.

# Thank You

![](_page_62_Picture_4.jpeg)

Your information has been submitted. Depending on your record type, additional action may be required. Go to **My Records** to view actions.

700 5TH AVE

Record Number: STR-PLAP-18-000027

## Section 5: Account management

## 5.1: Adding contacts to account

## 5.1.1.

From any page in the Seattle Services Portal, click on "Account Management" in the upper right side of the page.

## Seattle Services Portal

| A Home            | I∎My Records                               | Help              |               |                                     |                 |            |                    |        |
|-------------------|--------------------------------------------|-------------------|---------------|-------------------------------------|-----------------|------------|--------------------|--------|
|                   |                                            |                   | Announcements | Logged in as:test2.seastr@gmail.com | Collections (0) | 📜 Cart (0) | Account Management | Logout |
| Search A          | II Records                                 |                   |               |                                     |                 |            |                    |        |
| Enter a           | n address, record n                        | umber, or contact |               | Q.T                                 |                 |            |                    |        |
| Welcom<br>You are | ne, test2.seastr@gmail.c<br>now logged in. | com               |               |                                     |                 |            |                    |        |
| + C               | reate New                                  |                   | Schedul       | e                                   | Q Find          | Existin    | g                  |        |

#### 5.1.2.

Scroll down to the "Contact Information" section and click the "Add a Contact" button.

| Manage Your A<br>Your current account information       | Account<br>n is shown below. Click ar | Edit button to update inf                                                       | ormation within a section. |                                                             |               |
|---------------------------------------------------------|---------------------------------------|---------------------------------------------------------------------------------|----------------------------|-------------------------------------------------------------|---------------|
| Account Type                                            |                                       |                                                                                 |                            |                                                             |               |
| Seattle Services Portal                                 |                                       |                                                                                 |                            |                                                             |               |
| Login Information                                       |                                       |                                                                                 |                            |                                                             | Edit          |
| User Name:<br>Email:<br>Password:<br>Security Question: | t                                     | est2.seastr@gmail.com<br>est2.seastr@gmail.com<br>*****<br>vhat city are you in |                            |                                                             |               |
| License Informati                                       | on                                    |                                                                                 |                            |                                                             | Add a License |
| You may add professional licens<br>Showing 0-0 of 0     | se(s) to your account by c            | icking the Add a License                                                        | button. We may need to v   | alidate your professional license(s) before you can use it. |               |
| License Number                                          | License Type                          | Expiration Date                                                                 | Status                     | Action                                                      |               |
| No records found.                                       |                                       |                                                                                 |                            |                                                             |               |
| 4                                                       |                                       |                                                                                 |                            |                                                             | •             |
| Contact Informati                                       | on                                    |                                                                                 |                            |                                                             | Add a Contact |
| If you want to change your prim                         | ary contact, see Get Supp             | oort.                                                                           |                            |                                                             |               |
| Showing 1-9 of 9   Download                             | Results                               |                                                                                 |                            |                                                             |               |
| First Name                                              | Last Name                             | Business I                                                                      | Name                       | Action                                                      |               |
|                                                         |                                       | Business N                                                                      | lame                       | Actions -                                                   |               |

#### 5.1.3.

A new window opens. Select a contact type then click the "Continue" button.

| Select Contact Type      | × |
|--------------------------|---|
| * Type:<br>Individual 🔻  |   |
| Continue Discard Changes |   |
|                          |   |

#### 5.1.4.

Enter the required contact fields then click the "Continue" button.

| Contact Information × |               |       |        |  |  |  |  |  |
|-----------------------|---------------|-------|--------|--|--|--|--|--|
| * First:              | Middle:       |       | *Last: |  |  |  |  |  |
| Contact               |               |       | Added  |  |  |  |  |  |
| * Address Line 1:     |               |       |        |  |  |  |  |  |
| 123 5th Street        |               |       |        |  |  |  |  |  |
| Address Line 2:       |               |       |        |  |  |  |  |  |
| * City:               | * State:      | *Zip: |        |  |  |  |  |  |
| SEATTLE               | WA            | 98101 |        |  |  |  |  |  |
| Country:              |               |       |        |  |  |  |  |  |
| United States         | •             |       |        |  |  |  |  |  |
| * Primary Phone:      | Secondary Pho | ne:   |        |  |  |  |  |  |
| (+ 1 )                | (+ 1 )        |       |        |  |  |  |  |  |
| 555-555-5555          |               |       |        |  |  |  |  |  |
| * Email:              | -             |       |        |  |  |  |  |  |
| contact@added.com     |               |       |        |  |  |  |  |  |
|                       |               |       |        |  |  |  |  |  |
| Continue Clear Dis    | scard Changes |       |        |  |  |  |  |  |

## 5.1.5.

The contact is added to the contact list and can be used in applications.

| Contact Info                                  | Add a Contact                        |               |           |  |
|-----------------------------------------------|--------------------------------------|---------------|-----------|--|
| If you want to change y<br>Showing 1-10 of 10 | your primary contact, see Get Suppor | t             |           |  |
| First Name                                    | Last Name                            | Business Name | Action    |  |
|                                               |                                      | Business Name | Actions 🔻 |  |
| Traffic                                       |                                      |               | Actions 🔻 |  |
| The local data                                | 100                                  |               | Actions 🔻 |  |
| Second Second                                 | Sec.                                 |               | Actions 🔻 |  |
| percent of                                    | index.                               |               | Actions 🔻 |  |
| Para                                          | Ends Sales                           |               | Actions 🔻 |  |
|                                               |                                      | test and      | Actions 🔻 |  |
| Contact                                       | Added                                |               | Actions 🔻 |  |
| 100a                                          | Real                                 |               | Actions 🔻 |  |
| features .                                    | Martine                              |               | Actions - |  |